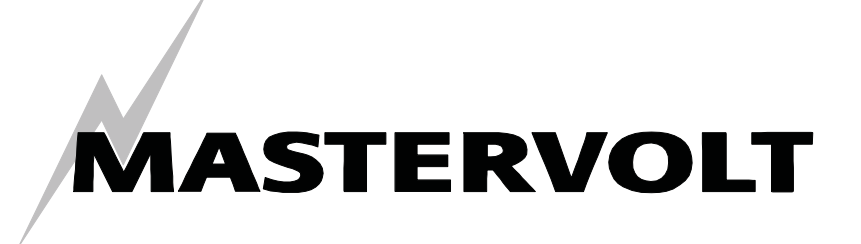

USERS MANUAL / GEBRUIKERSHANDLEIDING BETRIEBSANLEITUNG / MANUEL D'UTILISATION MANUAL DE UTILIZACION / ISTRUZIONI PER L'USO

# MasterView Easy MkII

# Display di monitoraggio e controllo della rete MasterBus

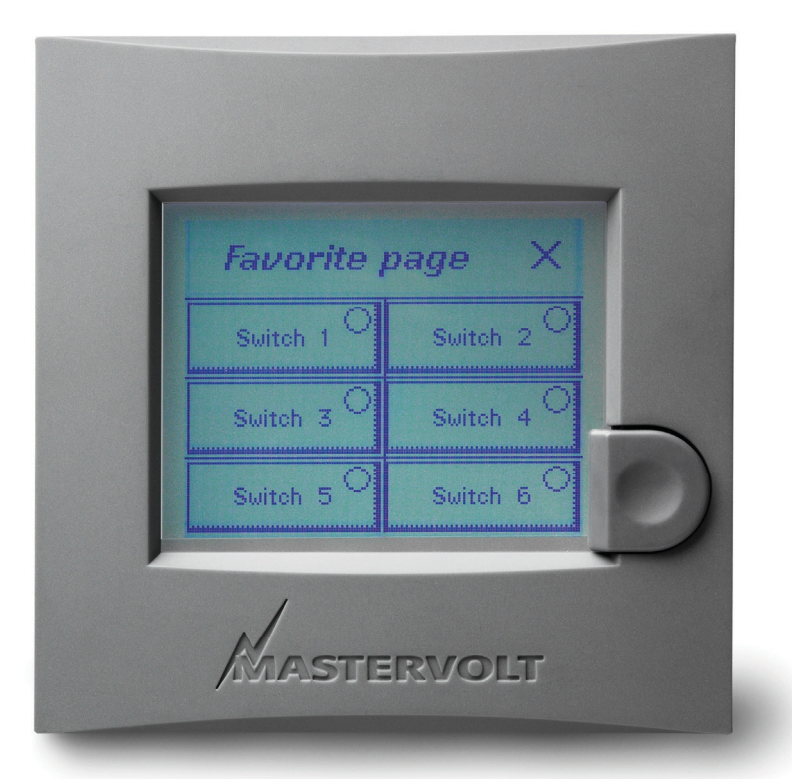

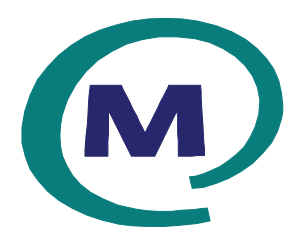

MASTERVOLT Snijdersbergweg 93, 1105 AN Amsterdam Paesi Bassi Tel.: +31-20-3422100 Fax.: +31-20-6971006 www.mastervolt.com

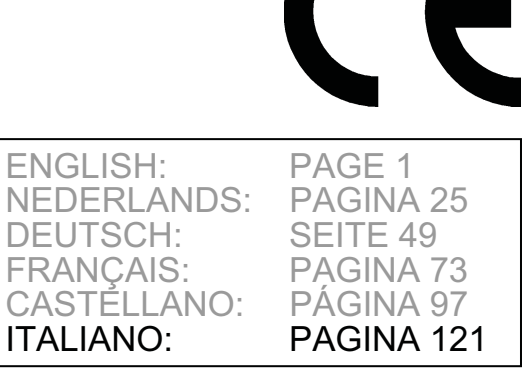

Copyright © 2010 Mastervolt v 1.5 Settembre 2010

# MASTERVOLT

#### INDICE

## **INDICE:**

v 1.5 Settembre 2010

| 1.1       DESCRIZIONE DEL PRODOTTO                                                                                                    | 1 | INFO       | RMAZIONI GENERALI                                          |     |
|----------------------------------------------------------------------------------------------------|---|------------|------------------------------------------------------------|-----|
| 12       USO DEL PRESENTE MANUALE       124         13       DETTAGLI DELLA GARANZIA       124         14       RESPONSABILITÀ       124         15       TARGHETTA DI IDENTIFICAZIONE       124         15       TARGHETTA DI IDENTIFICAZIONE       124         16       INECTIONE       124         17       TARGHETTA DI IDENTIFICAZIONE       125         21       AVVERTENZE SIMBOLI       125         22       USO SPECIFICO       125         23       NORME GENERALI DI SICUREZZA ED ISTRUZIONI DI INSTALLAZIONE       125         3       MASTERBUS       126         3.1       CHE COS'E MASTERBUS?       126         3.2       COMANDI BASATI SU EVENTI.       126         3.3       CONFIGURAZIONE DI UNA RETE MASTERBUS       127         4       INSTALLAZIONE       128         4.1       MONTAGGIO DA INCASSO O A PANNELLO       128         4.2       MATERIALE NECESSARIO       128         5       FUNZIONAMENTO       129         5.2       PULSANTI DI COMANDO       129         5.2.1       Accensione e spegnimento       129         5.2       PULSANTI DI COMANDO       129         5.2       PUL                                                                                                    |   | 1.1        | DESCRIZIONE DEL PRODOTTO                                   | 124 |
| 1.3       DETTAGLI DELLA GARANZIA                                                                                                    |   | 1.2        | USO DEL PRESENTE MANUALE                                   | 124 |
| 1.4       RESPONSABILITÀ                                                                                                    |   | 1.3        | DETTAGLI DELLA GARANZIA                                    | 124 |
| 1.5       TARGHETTA DI IDENTIFICAZIONE       124         2       LINEE GUIDA E MISURE DI SICUREZZA.       125         2.1       AVVERTENZE E SIMBOLI.       125         2.2       USO SPECIFICO.       125         2.3       NORME GENERALI DI SICUREZZA ED ISTRUZIONI DI INSTALLAZIONE.       126         3.1       CHE COS'E MASTERBUS?       126         3.2       COMANDI BASATI SU EVENTI.       126         3.3       CONFIGURAZIONE DI UNA RETE MASTERBUS.       127         4       INSTALLAZIONE.       128         4.1       MONTAGGIO AD INCASSO O A PANNELLO       128         4.2       MATERIALE NECESSARIO.       128         4.3       MONTAGGIO PASSO A PASSO       128         5       FUNZIONAMENTO.       129         5.2       FUISANTI DI COMANDO.       129         5.2.1       ACcensione e spegnimento.       129         5.2       Biocco tasti.       129         5.3       NAVIGAZIONE       130         5       MONITORAGGIO E CONFIGURAZIONE       132         6.1       MONITORAGGIO E CONFIGURAZIONE       132         6.2       CONFIGURAZIONE DEL MASTERVIEW EASY       132         6.3       EVENTI MASTERVIEW EASY                                                                                                    |   | 1.4        | RESPONSABILITÀ                                             | 124 |
| 2         LINEE GUIDA E MISURE DI SICUREZZA                                                                                                    |   | 1.5        | TARGHETTA DI IDENTIFICAZIONE                               | 124 |
| 2.1       AVVERTENZE E SIMBOLI                                                                                                    | 2 | LINE       | E GUIDA E MISURE DI SICUREZZA                              | 125 |
| 2.2       USO SPECIFICO.       125         2.3       NORME GENERALI DI SICUREZZA ED ISTRUZIONI DI INSTALLAZIONE.       125         3       MASTERBUS.       126         3.1       CHE COS'È MASTERBUS?.       126         3.2       COMANDI BASATI SU EVENTI.       126         3.3       CONFIGURAZIONE DI UNA RETE MASTERBUS.       127         4       INSTALLAZIONE       128         4.1       MONTAGGIO AD INCASSO O A PANNELLO.       128         4.2       MATERIALE NECESSARIO.       128         4.3       MONTAGGIO PASSO A PASSO       128         4.4       MATTERIALE NECESSARIO.       129         5.1       ASPETI GENERALI.       129         5.2       PULSANTI DI COMANDO.       129         5.2.1       Accensione e spegnimento.       129         5.2       PULSANTOLLO       130         5.5       MANUTENZIONE       132         6.1       MONITORAGGIO E CONFIGURAZIONE       132         6.2       PULSANTOLLO       131         6       MONITORAGGIO E CONFIGURAZIONE       132         6.1       MONITORAGGIO E CONFIGURAZIONE       132         6.2       CONFIGURAZIONE DEL MASTERVIEW EASY       133                                                                                                    |   | 2.1        | AVVERTENZE E SIMBOLI                                       | 125 |
| 2.3       NORME GENERALI DI SICUREZZA ED ISTRUZIONI DI INSTALLAZIONE.       125         3       MASTERBUS.       126         3.1       CHE COS'É MASTERBUS?       126         3.2       COMANDI BASATI SU EVENTI       126         3.3       CONFIGURAZIONE DI UNA RETE MASTERBUS.       127         4       INSTALLAZIONE       128         4.1       MONTAGGIO AD INCASSO O A PANNELLO       128         4.2       MATERIALE NECESSARIO.       128         4.3       MONTAGGIO PASSO A PASSO       128         5       FUNZIONAMENTO       129         5.1       ASPETTI GENERALI.       129         5.2       PULSANTI DI COMANDO.       129         5.2.1       Accensione e spegnimento.       129         5.2.2       Biocco tasti.       129         5.3       NAVIGAZIONE       130         5.4       CONTROLLO       130         5.5       MANUTENZIONE       131         6       MONITORAGGIO E CONFIGURAZIONE.       132         6.1       MONITORAGGIO EL MASTERVIEW EASY.       132         6.2       CONFIGURAZIONE DEL MASTERVIEW EASY.       133         6.3       EVENTI MASTERVIEW EASY       132         6.1 <td></td> <td>2.2</td> <td>USO SPECIFICO</td> <td> 125</td>                                                                             |   | 2.2        | USO SPECIFICO                                              | 125 |
| 3       MASTERBUS                                                                                                    |   | 2.3        | NORME GENERALI DI SICUREZZA ED ISTRUZIONI DI INSTALLAZIONE | 125 |
| 3.1       CHE COSÉ MASTERBUS?       126         3.2       COMANDI BASATI SU EVENTI       126         3.3       CONFIGURAZIONE DI UNA RETE MASTERBUS       127         4       INSTALLAZIONE       128         4.1       MONTAGGIO AD INCASSO O A PANNELLO       128         4.2       MATERIALE NECESSARIO.       128         4.3       MONTAGGIO PASSO A PASSO       128         5       FUNZIONAMENTO       129         5.1       ASPETTI GENERALI.       129         5.2       PULSANTI DI COMANDO       129         5.2.1       Accensione e spegnimento       129         5.2.2       Bicoco tasti       129         5.3       NAVIGAZIONE       129         5.4       CONTROLLO       130         5.5       MANUTENZIONE       131         6       MONITORAGGIO E CONFIGURAZIONE       132         6.1       MONITORAGGIO E CONFIGURAZIONE       132         6.2       CONFIGURAZIONE DEL MASTERVIEW EASY       133         6.3       BUSOTITOLLO       134         6.4       DATI DELL'EVENTO       134         6.5       L'EVENTO PRINCIPALE È DETERMINANTE       135         6.6.2       Aree       135<                                                                                                    | 3 | MAS        | TERBUS                                                     | 126 |
| 3.2       COMANDI BASATI SU EVENTI.       126         3.3       CONFIGURAZIONE DI UNA RETE MASTERBUS.       127         4       INSTALLAZIONE.       128         4.1       MONTAGGIO AD INCASSO O A PANNELLO.       128         4.2       MATERIALE NECESSARIO.       128         4.3       MONTAGGIO PASSO A PASSO.       128         5       FUNZIONAMENTO       129         5.1       ASPETTI GENERALI.       129         5.2       PULSANTI DI COMANDO.       129         5.2.1       Accensione e spegnimento.       129         5.2.2       Blocco tasti.       129         5.3       NAVIGAZIONE       130         5.5       MANUTENZIONE       131         6       MONITORAGGIO.       132         6.1       MONITORAGGIO.       132         6.2       CONFIGURAZIONE DEL MASTERVIEW EASY       132         6.3       EVENTI MASTERVIEW EASY       133         6.4       DATI DELL'EVENTO       134         6.5       L'EVENTO DENINCIPALE É DETERMINANTE       134         6.6       PAGINA PREFERITI E DI CONTROLLO       134         6.6.1       Assegnare un nome alla pagina Preferiti       135         6.6.2                                                                                                    |   | 3.1        | CHE COS'È MASTERBUS?                                       | 126 |
| 3.3       CONFIGURAZIONE DI UNA RETE MASTERBUS.       127         4       INSTALLAZIONE       128         4.1       MONTAGGIO AD INCASSO O A PANNELLO       128         4.2       MATERIALE NECESSARIO.       128         4.3       MONTAGGIO PASSO A PASSO       128         4.3       MONTAGGIO PASSO A PASSO       128         5       FUNZIONAMENTO.       129         5.1       ASPETTI GENERALI.       129         5.2       PULSANTI DI COMANDO       129         5.2.1       Accensione e spegnimento       129         5.2.2       Blocco tasti       129         5.3       NAVIGAZIONE       129         5.4       CONTROLLO       130         5.5       MANUTENZIONE       132         6.1       MONITORAGGIO E CONFIGURAZIONE       132         6.2       CONFIGURAZIONE DEL MASTERVIEW EASY       133         6.3       EVENTI MASTERVIEW EASY       133         6.4       DATI DELL'EVENTO       134         6.5       L'EVENTO PRINCIPALE É DETERMINANTE       134         6.6       PAGINA PREFERITI E DI CONTROLLO       134         6.6.1       Assegnare un nome alla pagina Preferiti       135         6.6.2 </td <td></td> <td>3.2</td> <td>COMANDI BASATI SU EVENTI</td> <td> 126</td>                                                           |   | 3.2        | COMANDI BASATI SU EVENTI                                   | 126 |
| 4         INSTALLAZIONE         128           4.1         MONTAGGIO AD INCASSO O A PANNELLO         128           4.2         MATERIALE NECESSARIO         128           4.3         MONTAGGIO PASSO A PASSO         128           5         FUNZIONAMENTO         129           5.1         ASPETTI GENERALI         129           5.2         PULSANTI DI COMANDO         129           5.2.1         Accensione e spegnimento         129           5.2.2         Blocot tasti         129           5.3         NAVIGAZIONE         129           5.4         CONTROLLO         130           5.5         MANUTENZIONE         131           6         MONITORAGGIO E CONFIGURAZIONE         132           6.1         MONITORAGGIO         132           6.2         CONFIGURAZIONE DEL MASTERVIEW EASY         133           6.3         EVENTI MASTERVIEW EASY         133           6.4         DATI DEL'EVENTO         134           6.5         L'EVENTO PRINCIPALE È DETERMINANTE         134           6.6         PAGINA PREFERITI E DI CONTROLLO         134           6.6.1         Assegnare un nome alla pagina Preferiti         135           6.6.2 <td< td=""><td></td><td>3.3</td><td>CONFIGURAZIONE DI UNA RETE MASTERBUS</td><td> 127</td></td<> |   | 3.3        | CONFIGURAZIONE DI UNA RETE MASTERBUS                       | 127 |
| 4.1       MONTAGGIO AD INCASSO O A PANNELLO       128         4.2       MATERIALE NECESSARIO       128         4.3       MONTAGGIO PASSO A PASSO       128         5       FUNZIONAMENTO       129         5.1       ASPETTI GENERALI       129         5.2       PULSANTI DI COMANDO       129         5.2.1       Accensione e spegnimento       129         5.2.2       Biocco tasti       129         5.3       NAVIGAZIONE       129         5.4       CONTROLLO       130         5.5       MANUTENZIONE       131         6       MONITORAGGIO E CONFIGURAZIONE       132         6.1       MONITORAGGIO E CONFIGURAZIONE       132         6.2       CONFIGURAZIONE DEL MASTERVIEW EASY       133         6.3       EVENTI MASTERVIEW EASY       133         6.4       DATI DELL'EVENTO       134         6.5       L'EVENTO PRINCIPALE È DETERMINANTE       134         6.6       PAGINA PREFERITI E DI CONTROLLO       134         6.6.1       Assegnare un nome alla pagina Preferiti       135         6.6.2       Aree       135         6.6.3       Dispositivi       135         6.6.4       Gruppi                                                                                                    | 4 | INST       | ALLAZIONE                                                  | 128 |
| 4.2       MATERIALE NECESSARIO.       128         4.3       MONTAGGIO PASSO A PASSO.       128         5       FUNZIONAMENTO.       129         5.1       ASPETTI GENERALI.       129         5.2       PULSANTI DI COMANDO.       129         5.2.1       Accensione e spegnimento.       129         5.2.2       Blocco tasti       129         5.3       NAVIGAZIONE       129         5.4       CONTROLLO       130         5.5       MANUTENZIONE       131         6       MONITORAGGIO E CONFIGURAZIONE       132         6.1       MONITORAGGIO       132         6.2       CONFIGURAZIONE DEL MASTERVIEW EASY       132         6.2.1       Modifica dei caratteri       133         6.3       EVENTI MASTERVIEW EASY       133         6.4       DATI DELL'EVENTO       134         6.5       L'EVENTO PRINCIPALE È DETERMINANTE       134         6.6       PAGINA PREFERITI E DI CONTROLLO       134         6.6.1       Assegnare un nome alla pagina Preferiti       135         6.6.2       Aree       135         6.6.3       Dispositivi       135         6.6.4       Gruppi.       135                                                                                                    |   | 4.1        | MONTAGGIO AD INCASSO O A PANNELLO                          | 128 |
| 4.3       MONTAGGIO PASSO A PASSO       128         5       FUNZIONAMENTO       129         5.1       ASPETTI GENERALI.       129         5.2       PULSANTI DI COMANDO       129         5.2.1       Accensione e spegnimento       129         5.2.2       Blocco tasti       129         5.3       NAVIGAZIONE       129         5.4       CONTROLLO       130         5.5       MANUTENZIONE       131         6       MONITORAGGIO E CONFIGURAZIONE       132         6.1       MONITORAGGIO       132         6.2       CONFIGURAZIONE DEL MASTERVIEW EASY       133         6.3       EVENTI MASTERVIEW EASY       133         6.4       DATI DELL'EVENTO       134         6.5       L'EVENTO PRINCIPALE È DETERMINANTE       134         6.6       Aree       135         6.6.1       Assegnare un nome alla pagina Preferiti       135         6.6.2       Aree       135         6.6.3       Dispositivi       135         6.6.4       Gruppi       135         6.6.5       Elementi       135         6.6.6       Aggiungi       135         6.6.7       Esempio </td <td></td> <td>4.2</td> <td>MATERIALE NECESSARIO</td> <td> 128</td>                                                                                                    |   | 4.2        | MATERIALE NECESSARIO                                       | 128 |
| 5         FUNZIONAMENTO         129           5.1         ASPETTI GENERALI.         129           5.2         PULSANTI DI COMANDO         129           5.2.1         Accensione e spegnimento         129           5.2.2         Blocco tasti         129           5.3         NAVIGAZIONE         129           5.3         NAVIGAZIONE         129           5.4         CONTROLLO         130           5.5         MANUTENZIONE         132           6.1         MONITORAGGIO         132           6.2         CONFIGURAZIONE DEL MASTERVIEW EASY         132           6.1         MONITORAGGIO         132           6.2         CONFIGURAZIONE DEL MASTERVIEW EASY         133           6.3         EVENTI MASTERVIEW EASY         133           6.4         DATI DELL'EVENTO         134           6.5         L'EVENTO PRINCIPALE É DETERMINANTE         134           6.6         PAGINA PREFERITI E DI CONTROLLO         134           6.6.1         Assegnare un nome alla pagina Preferiti         135           6.6.2         Aree         135           6.6.4         Gruppi         135           6.6.5         Elementi         135     <                                                                                                    |   | 4.3        | MONTAGGIO PASSO A PASSO                                    | 128 |
| 5.1       ASPETTI GENERALI.       129         5.2       PULSANTI DI COMANDO.       129         5.2.1       Accensione e spegnimento.       129         5.2.2       Blocco tasti       129         5.3       NAVIGAZIONE       129         5.4       CONTROLLO       130         5.5       MANUTENZIONE       131         6       MONITORAGGIO E CONFIGURAZIONE       132         6.1       MONITORAGGIO       132         6.2       CONFIGURAZIONE DEL MASTERVIEW EASY       132         6.2.1       Modifica dei caratteri       133         6.3       EVENTI MASTERVIEW EASY       133         6.4       DATI DELL'EVENTO       134         6.5       L'EVENTO PRINCIPALE È DETERMINANTE       134         6.6       PAGINA PREFERITI E DI CONTROLLO       134         6.6.1       Assegnare un nome alla pagina Preferiti       135         6.6.2       Aree       135         6.6.3       Dispositivi       135         6.6.4       Gruppi       135         6.6.5       Elementi       135         6.6.6       Aggiungi       135         6.6.7       ConFigurazione della pagina Preferiti       136                                                                                                    | 5 | FUNZ       | ZIONAMENTO                                                 | 129 |
| 5.2       PULSANTI DI COMANDO.       129         5.2.1       Accensione e spegnimento       129         5.2.2       Biocco tasti       129         5.3       NAVIGAZIONE       129         5.4       CONTROLLO       130         5.5       MANUTENZIONE       131         6       MONITORAGGIO E CONFIGURAZIONE       132         6.1       MONITORAGGIO.       132         6.2       CONFIGURAZIONE DEL MASTERVIEW EASY       133         6.2       CONFIGURAZIONE DEL MASTERVIEW EASY       133         6.3       EVENTI MASTERVIEW EASY       133         6.4       DATI DELL'EVENTO       134         6.5       L'EVENTO PRINCIPALE È DETERMINANTE       134         6.6       PAGINA PREFERITI E DI CONTROLLO       134         6.6.1       Assegnare un nome alla pagina Preferiti       135         6.6.2       Aree       135         6.6.3       Dispositivi       135         6.6.4       Gruppi       135         6.6.5       Elementi       135         6.6.6       Aggiungi       135         6.6.7       Esempio       135         6.6.8       Visualizzazione della pagina Preferiti       136 <td></td> <td>5.1</td> <td>ASPETTI GENERALI</td> <td> 129</td>                                                                                            |   | 5.1        | ASPETTI GENERALI                                           | 129 |
| 5.2.1         Accensione e spegnimento.         129           5.2.2         Blocco tasti         129           5.3         NAVIGAZIONE         129           5.4         CONTROLLO         130           5.5         MANUTENZIONE         131           6         MONITORAGGIO E CONFIGURAZIONE         132           6.1         MONITORAGGIO         132           6.2         CONFIGURAZIONE DEL MASTERVIEW EASY         132           6.2.1         Modifica dei caratteri         133           6.3         EVENTI MASTERVIEW EASY         133           6.4         DATI DELL'EVENTO         134           6.5         L'EVENTO PRINCIPALE È DETERMINANTE         134           6.6         PAGINA PREFERITI E DI CONTROLLO         134           6.6.1         Assegnare un nome alla pagina Preferiti         135           6.6.2         Aree         135           6.6.3         Dispositivi         135           6.6.4         Gruppi         135           6.6.5         Elementi         135           6.6.6         Aguingi         135           6.6.7         Esempio         135           6.6.8         Visualizzazione della pagina Preferiti                                                                                                    |   | 5.2        | PULSANTI DI COMANDO                                        | 129 |
| 5.2.2       Blocco tasti       129         5.3       NAVIGAZIONE       129         5.4       CONTROLLO       130         5.5       MANUTENZIONE       131         6       MONITORAGGIO E CONFIGURAZIONE       132         6.1       MONITORAGGIO       132         6.2       CONFIGURAZIONE DEL MASTERVIEW EASY       132         6.2.1       Modifica dei caratteri       133         6.3       EVENTI MASTERVIEW EASY       133         6.4       DATI DELL'EVENTO       134         6.5       L'EVENTO PRINCIPALE È DETERMINANTE       134         6.6       PAGINA PREFERITI E DI CONTROLLO       134         6.6.1       Assegnare un nome alla pagina Preferiti       135         6.6.2       Aree       135         6.6.3       Dispositivi       135         6.6.4       Gruppi       135         6.6.5       Elementi       135         6.6.6       Aggiungi       135         6.6.7       Esempio       135         6.6.8       Visualizzazione della pagina Preferiti       136         6.7       CONFIGURAZIONE DI ALTRI DISPOSITIVI       136         6.8       INTERRUTORI DIGITALI       136                                                                                                    |   |            | 5.2.1 Accensione e spegnimento                             | 129 |
| 5.3       NAVIGAZIONE       129         5.4       CONTROLLO       130         5.5       MANUTENZIONE       131         6       MONITORAGGIO E CONFIGURAZIONE       132         6.1       MONITORAGGIO       132         6.2       CONFIGURAZIONE DEL MASTERVIEW EASY       132         6.2.1       Modifica dei caratteri       133         6.3       EVENTI MASTERVIEW EASY       133         6.4       DATI DELL'EVENTO       134         6.5       L'EVENTO PRINCIPALE È DETERMINANTE       134         6.6       PAGINA PREFERITI E DI CONTROLLO       134         6.6.1       Assegnare un nome alla pagina Preferiti       135         6.6.2       Aree       135         6.6.3       Dispositivi       135         6.6.4       Gruppi       135         6.6.5       Elementi       135         6.6.6       Aggiungi       135         6.6.7       Esempio       135         6.6.8       Visualizzazione della pagina Preferiti       136         6.7       CONFIGURAZIONE DI ALTRI DISPOSITIVI       136         6.8.1       Configurazione dell'interruttore       137         6.8.1       Configurazione dell'int                                                                                                    |   |            | 5.2.2 Blocco tasti                                         | 129 |
| 5.4       CONTROLLO       130         5.5       MANUTENZIONE       131         6       MONITORAGGIO E CONFIGURAZIONE       132         6.1       MONITORAGGIO       132         6.2       CONFIGURAZIONE DEL MASTERVIEW EASY       132         6.3       EVENTI MASTERVIEW EASY       133         6.4       DATI DELL'EVENTO       134         6.5       L'EVENTO PRINCIPALE È DETERMINANTE       134         6.6       PAGINA PREFERITI E DI CONTROLLO       134         6.6.1       Assegnare un nome alla pagina Preferiti       135         6.6.2       Aree       135         6.6.3       Dispositivi       135         6.6.4       Gruppi.       135         6.6.5       Elementi       135         6.6.6       Aggiungi       135         6.6.7       Esempio       135         6.6.8       Visualizzazione della pagina Preferiti.       136         6.7       CONFIGURAZIONE DI ALTRI DISPOSITIVI       136         6.8       INTERRUTTORI DI GITALI       136         6.8.1       Configurazione dell'interrutore       137         6.9       INTERFACCIA DEL LIVELLO SERBATOIO       137                                                                                                    |   | 5.3        | NAVIGAZIONE                                                | 129 |
| 5.5       MANUTENZIONE.       131         6       MONITORAGGIO E CONFIGURAZIONE       132         6.1       MONITORAGGIO.       132         6.2       CONFIGURAZIONE DEL MASTERVIEW EASY       133         6.3       EVENTI MASTERVIEW EASY       133         6.4       DATI DELL'EVENTO       134         6.5       L'EVENTO PRINCIPALE È DETERMINANTE.       134         6.6       PAGINA PREFERITI E DI CONTROLLO.       134         6.6.1       Assegnare un nome alla pagina Preferiti       135         6.6.2       Aree       135         6.6.3       Dispositivi       135         6.6.4       Gruppi.       135         6.6.5       Elementi       135         6.6.6       Aggiungi       135         6.6.7       Esempio       135         6.6.8       Visualizzazione della pagina Preferiti.       136         6.7       CONFIGURAZIONE DI ALTRI DISPOSITIVI       136         6.8       INTERRUTTORI DIGITALI       136         6.8.1       Configurazione dell'interrutore       137         6.9       INTERFACCIA DEL LIVELLO SERBATOIO.       137                                                                                                    |   | 5.4        | CONTROLLO                                                  |     |
| 6         MONITORAGGIO E CONFIGURAZIONE         132           6.1         MONITORAGGIO         132           6.2         CONFIGURAZIONE DEL MASTERVIEW EASY         132           6.2.1         Modifica dei caratteri         133           6.3         EVENTI MASTERVIEW EASY         133           6.4         DATI DELL'EVENTO         134           6.5         L'EVENTO PRINCIPALE È DETERMINANTE         134           6.6         PAGINA PREFERITI E DI CONTROLLO         134           6.6.1         Assegnare un nome alla pagina Preferiti         135           6.6.2         Aree         135           6.6.3         Dispositivi         135           6.6.4         Gruppi         135           6.6.5         Elementi         135           6.6.6         Aggiungi         135           6.6.7         Esempio         135           6.6.8         Visualizzazione della pagina Preferiti         136           6.7         CONFIGURAZIONE DI ALTRI DISPOSITIVI         136           6.8         INTERRUTTORI DIGITALI         136           6.8.1         Configurazione dell'interruttore         137           6.8.2         Configurazione del feedback         137                                                                               |   | 5.5        | MANUTENZIONE                                               |     |
| 6.1       MONITORAGGIO       132         6.2       CONFIGURAZIONE DEL MASTERVIEW EASY       132         6.2.1       Modifica dei caratteri       133         6.3       EVENTI MASTERVIEW EASY       133         6.4       DATI DELL'EVENTO       134         6.5       L'EVENTO PRINCIPALE È DETERMINANTE       134         6.6       PAGINA PREFERITI E DI CONTROLLO       134         6.6.1       Assegnare un nome alla pagina Preferiti       135         6.6.2       Aree       135         6.6.3       Dispositivi       135         6.6.4       Gruppi       135         6.6.5       Elementi       135         6.6.6       Aggiungi       135         6.6.7       Esempio       135         6.6.8       Visualizzazione della pagina Preferiti       136         6.7       CONFIGURAZIONE DI ALTRI DISPOSITIVI       136         6.8.1       Configurazione dell'interruttore       137         6.8.2       Configurazione del feedback       137         6.9       INTERFACCIA DEL LIVELLO SERBATOIO       137                                                                                                    | 6 | MON        | ITORAGGIO E CONFIGURAZIONE                                 |     |
| 6.2       CONFIGURAZIONE DEL MASTERVIEW EASY       132         6.2.1       Modifica dei caratteri       133         6.3       EVENTI MASTERVIEW EASY       133         6.4       DATI DELL'EVENTO       134         6.5       L'EVENTO PRINCIPALE È DETERMINANTE       134         6.6       PAGINA PREFERITI E DI CONTROLLO       134         6.6       PAGINA PREFERITI E DI CONTROLLO       134         6.6.1       Assegnare un nome alla pagina Preferiti       135         6.6.2       Aree       135         6.6.3       Dispositivi       135         6.6.4       Gruppi       135         6.6.5       Elementi       135         6.6.6       Aggiungi       135         6.6.7       Esempio       135         6.6.8       Visualizzazione della pagina Preferiti       136         6.7       CONFIGURAZIONE DI ALTRI DISPOSITIVI       136         6.8.1       Configurazione dell'interruttore       137         6.8.2       Configurazione del l'eedback       137         6.9       INTERFACCIA DEL LIVELLO SERBATOIO       137                                                                                                    |   | 6.1        | MONITORAGGIO                                               |     |
| 6.2.1       Modifica dei caratteri       133         6.3       EVENTI MASTERVIEW EASY       133         6.4       DATI DELL'EVENTO       134         6.5       L'EVENTO PRINCIPALE È DETERMINANTE       134         6.6       PAGINA PREFERITI E DI CONTROLLO       134         6.6       PAGINA PREFERITI E DI CONTROLLO       134         6.6.1       Assegnare un nome alla pagina Preferiti       135         6.6.2       Aree       135         6.6.3       Dispositivi       135         6.6.4       Gruppi       135         6.6.5       Elementi       135         6.6.6       Aggiungi       135         6.6.7       Esempio       135         6.6.8       Visualizzazione della pagina Preferiti       136         6.7       CONFIGURAZIONE DI ALTRI DISPOSITIVI       136         6.8       INTERRUTTORI DIGITALI       136         6.8.1       Configurazione dell'interruttore       137         6.8.2       Configurazione del feedback       137         6.9       INTERFACCIA DEL LIVELLO SERBATOIO       137                                                                                                    |   | 6.2        | CONFIGURAZIONE DEL MASTERVIEW EASY                         |     |
| 6.3EVENIT MASTERVIEW EASY1336.4DATI DELL'EVENTO1346.5L'EVENTO PRINCIPALE È DETERMINANTE1346.6PAGINA PREFERITI E DI CONTROLLO1346.6Assegnare un nome alla pagina Preferiti1356.6.1Assegnare un nome alla pagina Preferiti1356.6.2Aree1356.6.3Dispositivi1356.6.4Gruppi1356.6.5Elementi1356.6.6Aggiungi1356.6.7Esempio1356.6.8Visualizzazione della pagina Preferiti1366.7CONFIGURAZIONE DI ALTRI DISPOSITIVI1366.8INTERRUTTORI DIGITALI1366.8.1Configurazione dell'interruttore1376.8.2Configurazione del feedback1376.9INTERFACCIA DEL LIVELLO SERBATOIO137                                                                                                    |   | 0.0        | 6.2.1 Modifica dei caratteri                               |     |
| 6.4DATI DELL EVENTO1346.5L'EVENTO PRINCIPALE È DETERMINANTE1346.6PAGINA PREFERITI E DI CONTROLLO1346.6.1Assegnare un nome alla pagina Preferiti1356.6.2Aree1356.6.3Dispositivi1356.6.4Gruppi1356.6.5Elementi1356.6.6Aggiungi1356.6.7Esempio1356.6.8Visualizzazione della pagina Preferiti1366.7CONFIGURAZIONE DI ALTRI DISPOSITIVI1366.8INTERRUTTORI DIGITALI1366.8.1Configurazione dell'interruttore1376.8.2Configurazione del feedback1376.9INTERFACCIA DEL LIVELLO SERBATOIO137                                                                                                    |   | 6.3        |                                                            |     |
| 6.5       LEVENTO PRINCIPALE E DETERMINANTE       134         6.6       PAGINA PREFERITI E DI CONTROLLO.       134         6.6.1       Assegnare un nome alla pagina Preferiti       135         6.6.2       Aree       135         6.6.3       Dispositivi       135         6.6.4       Gruppi       135         6.6.5       Elementi       135         6.6.6       Aggiungi       135         6.6.7       Esempio       135         6.6.8       Visualizzazione della pagina Preferiti       136         6.7       CONFIGURAZIONE DI ALTRI DISPOSITIVI       136         6.8       INTERRUTTORI DIGITALI       136         6.8.1       Configurazione dell'interruttore       137         6.8.2       Configurazione del feedback       137         6.9       INTERFACCIA DEL LIVELLO SERBATOIO       137                                                                                                    |   | 6.4<br>6.5 |                                                            |     |
| 6.6       Assegnare un nome alla pagina Preferiti       135         6.6.1       Assegnare un nome alla pagina Preferiti       135         6.6.2       Aree       135         6.6.3       Dispositivi       135         6.6.4       Gruppi       135         6.6.5       Elementi       135         6.6.6       Aggiungi       135         6.6.7       Esempio       135         6.6.8       Visualizzazione della pagina Preferiti       136         6.7       CONFIGURAZIONE DI ALTRI DISPOSITIVI       136         6.8       INTERRUTTORI DIGITALI       136         6.8.1       Configurazione dell'interruttore       137         6.8.2       Configurazione del feedback       137         6.9       INTERFACCIA DEL LIVELLO SERBATOIO       137                                                                                                    |   | 0.0        |                                                            |     |
| 6.6.1Assegnate difficite difficite and pagina Preferiti1356.6.2Aree1356.6.3Dispositivi1356.6.4Gruppi1356.6.5Elementi1356.6.6Aggiungi1356.6.7Esempio1356.6.8Visualizzazione della pagina Preferiti1366.7CONFIGURAZIONE DI ALTRI DISPOSITIVI1366.8INTERRUTTORI DIGITALI1366.8.1Configurazione dell'interruttore1376.8.2Configurazione del feedback1376.9INTERFACCIA DEL LIVELLO SERBATOIO137                                                                                                    |   | 0.0        | 6.6.1 Assegnare un nome alla pagina Proferiti              |     |
| 6.6.2Free6.6.3Dispositivi1356.6.4Gruppi1356.6.5Elementi1356.6.6Aggiungi1356.6.7Esempio1356.6.8Visualizzazione della pagina Preferiti1366.7CONFIGURAZIONE DI ALTRI DISPOSITIVI1366.8INTERRUTTORI DIGITALI6.8.1Configurazione dell'interruttore1376.8.2Configurazione del feedback.1376.9INTERFACCIA DEL LIVELLO SERBATOIO                                                                                                    |   |            | 6.6.2 Δree                                                 |     |
| 6.6.4Gruppi.1356.6.5Elementi1356.6.6Aggiungi1356.6.7Esempio1356.6.8Visualizzazione della pagina Preferiti.1366.7CONFIGURAZIONE DI ALTRI DISPOSITIVI.1366.8INTERRUTTORI DIGITALI.1366.8.1Configurazione dell'interruttore1376.8.2Configurazione del feedback.1376.9INTERFACCIA DEL LIVELLO SERBATOIO.137                                                                                                    |   |            | 663 Dispositivi                                            |     |
| 6.6.4Chupphili1356.6.5Elementi1356.6.6Aggiungi1356.6.7Esempio1356.6.8Visualizzazione della pagina Preferiti1366.7CONFIGURAZIONE DI ALTRI DISPOSITIVI1366.8INTERRUTTORI DIGITALI1366.8.1Configurazione dell'interruttore1376.8.2Configurazione del feedback1376.9INTERFACCIA DEL LIVELLO SERBATOIO137                                                                                                    |   |            | 664 Gruppi                                                 | 135 |
| 6.6.6Aggiungi1356.6.7Esempio1356.6.8Visualizzazione della pagina Preferiti1366.7CONFIGURAZIONE DI ALTRI DISPOSITIVI1366.8INTERRUTTORI DIGITALI1366.8.1Configurazione dell'interruttore1376.8.2Configurazione del feedback1376.9INTERFACCIA DEL LIVELLO SERBATOIO137                                                                                                    |   |            | 665 Flementi                                               | 135 |
| 6.6.7Esempio1356.6.8Visualizzazione della pagina Preferiti1366.7CONFIGURAZIONE DI ALTRI DISPOSITIVI1366.8INTERRUTTORI DIGITALI1366.8.1Configurazione dell'interruttore1376.8.2Configurazione del feedback1376.9INTERFACCIA DEL LIVELLO SERBATOIO137                                                                                                    |   |            | 666 Aggiungi                                               | 135 |
| 6.6.8       Visualizzazione della pagina Preferiti.       136         6.7       CONFIGURAZIONE DI ALTRI DISPOSITIVI.       136         6.8       INTERRUTTORI DIGITALI.       136         6.8.1       Configurazione dell'interruttore       137         6.8.2       Configurazione del feedback.       137         6.9       INTERFACCIA DEL LIVELLO SERBATOIO.       137                                                                                                    |   |            | 667 Esempio                                                | 135 |
| 6.7       CONFIGURAZIONE DI ALTRI DISPOSITIVI       136         6.8       INTERRUTTORI DIGITALI       136         6.8.1       Configurazione dell'interruttore       137         6.8.2       Configurazione del feedback       137         6.9       INTERFACCIA DEL LIVELLO SERBATOIO       137                                                                                                    |   |            | 6.6.8 Visualizzazione della pagina Preferiti               |     |
| 6.8INTERRUTTORI DIGITALI                                                                                                    |   | 6.7        | CONFIGURAZIONE DI ALTRI DISPOSITIVI                        |     |
| 6.8.1Configurazione dell'interruttore1376.8.2Configurazione del feedback1376.9INTERFACCIA DEL LIVELLO SERBATOIO137                                                                                                    |   | 6.8        | INTERRUTTORI DIGITALI                                      |     |
| 6.8.2Configurazione del feedback                                                                                                    |   |            | 6.8.1 Configurazione dell'interruttore                     |     |
| 6.9 INTERFACCIA DEL LIVELLO SERBATOIO                                                                                                    |   |            | 6.8.2 Configurazione del feedback                          | 137 |
|                                                                                                    |   | 6.9        | INTERFACCIA DEL LIVELLO SERBATOIO                          | 137 |

# MASTERVOLT

| 7 | INFO | RMAZIONI AGGIUNTIVE            |     |
|---|------|--------------------------------|-----|
|   | 7.1  | MASTERADJUST SOFTWARE          |     |
|   | 7.2  | INFORMAZIONI PER L'ORDINAZIONE |     |
| 8 | RISO | UUZIONE DEI PROBLEMI           |     |
| 9 | SPE  | CIFICHE TECNICHE               |     |
|   | 0.1  | SPECIFICHE TECNICHE            | 1/1 |
|   | 3.1  |                                |     |
|   | 9.2  | DIMENSIONI                     |     |

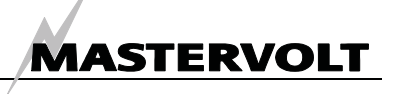

# 1 INFORMAZIONI GENERALI

### 1.1 DESCRIZIONE DEL PRODOTTO

Display di monitoraggio e controllo della rete MasterBus.

#### 1.2 USO DEL PRESENTE MANUALE

Copyright © 2010 Mastervolt. Tutti i diritti sono riservati. Il contenuto del presente documento, né parte di esso, potrà essere riprodotto, trasferito, distribuito o memorizzato in qualsiasi forma senza il permesso scritto di Mastervolt.II presente manuale contiene importanti norme di sicurezza ed istruzioni per il funzionamento sicuro ed efficace, la manutenzione ed eventualmente la soluzione di malfunzionamenti di minore entità del MasterView Easy MkII (Codice 77010305).

Conservare il presente manuale in un luogo sicuro. La presente versione in italiano consta di 24 pagine.

#### 1.3 DETTAGLI DELLA GARANZIA

Mastervolt dichiara che il presente prodotto è stato realizzato in conformità alle norme in vigore ed alle specifiche tecniche previste. Nel caso in cui venissero realizzate delle operazioni senza seguire le linee guida, istruzioni e specifiche tecniche contenute nel presente manuale di uso, l'unità potrebbe subire dei danni o non corrispondere alle specifiche tecniche per cui è stata concepita. In tali casi, la garanzia perde validità.

#### 1.4 RESPONSABILITÀ

Mastervolt non assume responsabilità per:

- Danni conseguenti all'uso del MasterView Easy;
- Eventuali errori del presente manuale e per le conseguenze che ne derivino.

## 1.5 TARGHETTA DI IDENTIFICAZIONE

Dalla targhetta di identificazione si possono ricavare importanti informazioni tecniche necessarie per il servizio tecnico, la manutenzione e la successiva consegna dei pezzi.

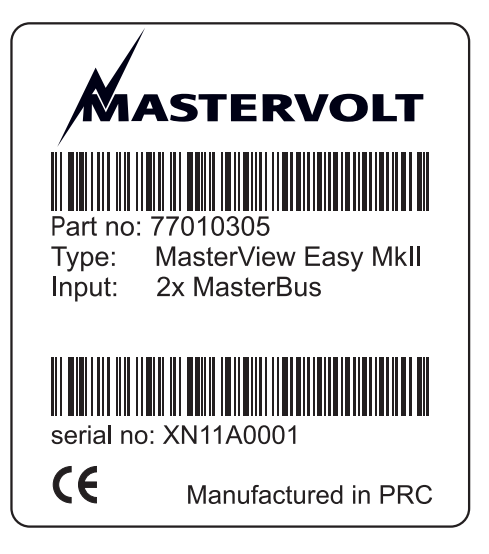

Figura 1: Targhetta di identificazione

ATTENZIONE!

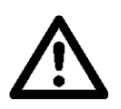

Non rimuovere mai la targhetta di identificazione.

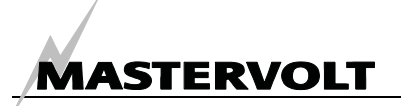

# 2 LINEE GUIDA E MISURE DI SICUREZZA

#### 2.1 AVVERTENZE E SIMBOLI

Nel presente manuale, le istruzioni e le avvertenze di sicurezza sono contrassegnate dalle seguenti icone:

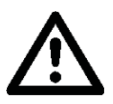

#### ATTENZIONE!

Informazioni, direttive e divieti speciali per la prevenzione di danni.

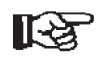

Una procedura, una circostanza, ecc. che merita particolare attenzione.

#### 2.2 USO SPECIFICO

1. Il MasterView Easy è fabbricato in modo conforme alle direttive tecniche di sicurezza applicabili.

2. Usare il MasterView Easy solamente nei seguenti casi:

- In condizioni corrette dal punto di vista tecnico
- Osservando le istruzioni d'uso contenute nel presente manuale.
- Collegato alla rete MasterBus.

3 Un uso del MasterView Easy diverso da quello menzionato al paragrafo 2 non si considera coerente con l'uso a cui l'impianto è destinato. Mastervolt non si assume responsabilità per danni risultanti da quanto esposto sopra.

#### 2.3 NORME GENERALI DI SICUREZZA ED ISTRUZIONI DI INSTALLAZIONE

 Non effettuare lavori sul MasterView Easy o sull'impianto, se è ancora collegato ad una fonte di alimentazione. Consentire solo a elettricisti qualificati di operare cambiamenti nell'impianto elettrico.

## **3 MASTERBUS**

#### 3.1 CHE COS'È MASTERBUS?

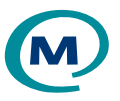

Tutti i dispositivi compatibili con MasterBus sono indicati con il simbolo MasterBus.

MasterBus è una rete di dati completamente decentralizzata che favorisce la comunicazione tra diversi dispositivi del sistema Mastervolt. Si tratta di una rete di comunicazione basata sul protocollo CAN-bus che si è rivelata un sistema bus affidabile nelle applicazioni automobilistiche. MasterBus è utilizzato come sistema di gestione della corrente elettrica per tutti i dispositivi collegati come l'inverter, il caricabatterie, il generatore e molti altri. Ciò favorisce la comunicazione tra i dispositivi collegati consentendo per esempio l'avvio del generatore nel caso in cui le batterie siano scariche.

MasterBus riduce la complessità dei sistemi elettrici utilizzando cavi di collegamento UTP. Tutti i componenti del sistema sono praticamente concatenati. Per questo motivo, ogni dispositivo è dotato di due porte dati MasterBus. Quando due o più dispositivi sono connessi attraverso queste porte dati, formano una rete dati locale chiamata MasterBus. Il risultato è una riduzione dei costi materiali in quanto sono necessari solo pochi cavi elettrici e si riducono i tempi d'installazione.

Per il monitoraggio centrale e il controllo dei dispositivi connessi, Mastervolt offre una vasta gamma di pannelli che forniscono in modo rapido e semplice informazioni complete sullo status del proprio sistema elettrico. Sono disponibili quattro pannelli diversi, dal piccolo display LCD 120 x 65 mm compatibile con Mastervision fino al pannello a colori MasterView System. Tutti i pannelli di monitoraggio possono essere utilizzati per monitorare, controllare e configurare tutta la strumentazione MasterBus connessa.

È possibile aggiungere nuovi dispositivi alla rete, semplicemente estendendola. Ciò garantisce alla rete MasterBus un alto grado di flessibilità per una configurazione di sistema estesa non soltanto oggi, ma anche in futuro! Inoltre Mastervolt offre numerose interfacce in grado di rendere compatibili alla rete MasterBus anche dispositivi non Masterbus. Se si desidera collegare direttamente un prodotto non fabbricato da Mastervolt alla rete MasterBus, si consiglia di utilizzare un'interfaccia Modbus.

MASTERVOLT

ATTENZIONE: Non collegare mai direttamente un dispositivo che non sia MasterBus ad una rete MasterBus! Altrimenti, ciò provocherà la nullità della garanzia che copre tutti i dispositivi MasterBus connessi.

#### 3.2 COMANDI BASATI SU EVENTI

Grazie a MasterBus è possibile programmare qualsiasi dispositivo in modo tale che ordini ad un altro dispositivo connesso di svolgere una determinata azione. Ciò è possibile grazie a dei comandi basati su eventi.

Ad esempio, se la potenza di sostegno di una barca in porto è quasi in situazione di sovraccarico, il generatore di bordo deve avviarsi.

Se ad esempio, la potenza di sostegno è misurata dal Mass Systemswitch, questo dispositivo verrà considerato come la sorgente del comando. Il generatore, invece, è il dispositivo che deve svolgere un'azione (ovvero avviarsi), per cui viene considerato come il destinatario. Ciò significa che il Mass Systemswitch deve essere programmato come segue:

| Sorgente          | Potenza di sostegno in     | Selezionare dall'elenco di sorgenti di eventi                   |
|-------------------|----------------------------|-----------------------------------------------------------------|
| dell'evento:      | condizione di sovraccarico | (cfr. manuale del Mass Systemswitch)                            |
| Destinatario      | Generatore                 | Selezionare dall'elenco di dispositivi (dispositivi connessi al |
| dell'evento:      |                            | MasterBus)                                                      |
| Comando           | Stato                      | Selezionare il comando di evento dall'elenco di comandi di      |
| dell'evento:      |                            | evento del destinatario (cfr. manuale del Generatore)           |
| Dati dell'evento: | ON                         | Selezionare un'azione di evento dalla lista di comandi di       |
|                   |                            | evento del destinatario (cfr. manuale del Generatore)           |

L'elenco di sorgenti dell'evento e l'elenco di comandi di evento del MasterView Easy verranno trattati nel capitolo 6 del presente manuale.

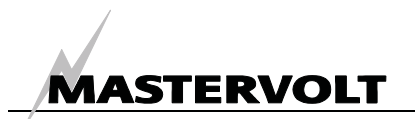

#### 3.3 CONFIGURAZIONE DI UNA RETE MASTERBUS

Ogni dispositivo compatibile con la rete MasterBus è dotato di due porte dati. Quando 2 o più dispositivi sono collegati mediante queste porte, costituiscono una rete locale di dati chiamata MasterBus.

Ricordare quanto segue:

Le connessioni tra i dispositivi sono assicurate da cavi di collegamento UTP standard. Mastervolt può fornire questi cavi che sono comunque disponibili presso qualsiasi negozio di componenti informatici.

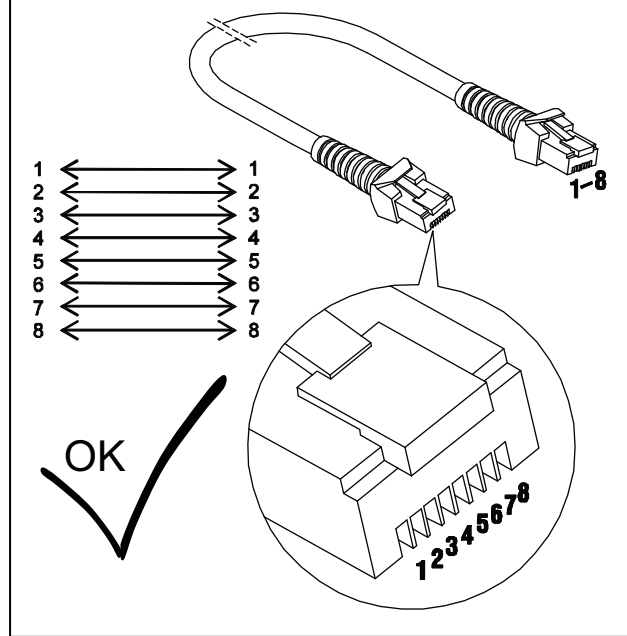

Figura 2

Come tutte le reti dati ad alta velocità, MasterBus ha bisogno di un dispositivo di terminazione alle due estremità della rete.

Figura 3

L'alimentazione elettrica per la rete proviene dai dispositivi collegati.

Almeno un dispositivo della rete deve possedere funzionalità di alimentazione (cfr. le specifiche). Un dispositivo di alimentazione è in grado di alimentare fino a tre dispositivi passivi.

Visto che tutti i dispositivi di alimentazione sono ad isolamento galvanico, è consentito l'uso di più dispositivi di alimentazione.

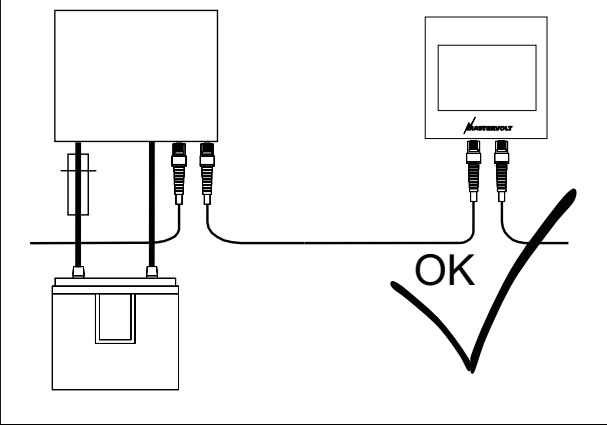

Figura 4

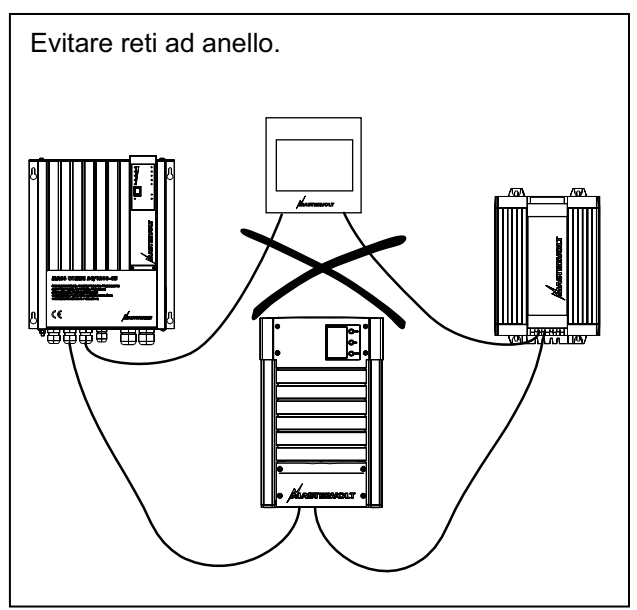

#### Figura 5

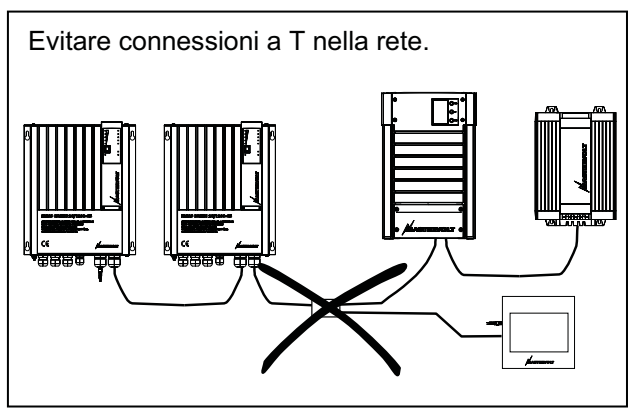

Figura 6

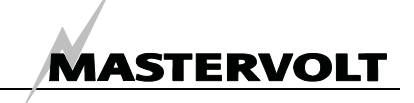

# 4 INSTALLAZIONE

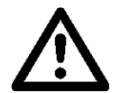

#### ATTENZIONE

Durante l'installazione e la messa in servizio del *Masterview Easy*, è necessario osservare sempre le direttive e le misure di sicurezza riportate nel capitolo 2 del presente manuale.

#### 4.1 MONTAGGIO AD INCASSO O A PANNELLO

Il Masterview Easy può essere montato ad incasso o a pannello, direttamente sulla parete o rialzato. Se si opta per il montaggio ad incasso, il pannello esterno può essere facilmente rimosso. Se, invece, si preferisce il montaggio a pannello notare che le connessioni sono presenti sul retro del pannello ed è previsto lo spazio necessario per i due connettori MasterBus.

#### 4.2 MATERIALE NECESSARIO

#### Utensili:

- □ Un trapano per praticare i fori di montaggio
- □ Una sega per ricavare l'apertura necessaria per montare a raso il pannello
- □ Un cacciavite a croce

#### Materiali:

- ☑ II display MasterView Easy (incluso)
- ☑ 4 viti di montaggio (incluse)
- ☑ Cavo di connessione MasterBus (cavo MasterBus) (da 6 metri, incluso)
- Dispositivo di terminazione MasterBus (1 unità inclusa)

#### 4.3 MONTAGGIO PASSO A PASSO

Cfr. figura 7 e 8.

Montaggio ad incasso del display MasterView.

- Rimuovere il pannello esterno e la parte anteriore del display.
- Ricavare un'apertura nel pannello di montaggio, praticare i fori utilizzando il modello fornito nella scatola o utilizzando le dimensioni del display.
- Inserire i cavi di connessione MasterBus nelle porte dati MasterBus.
- Montare il MasterView Easy sul pannello (1) e poi ricollocare la parte anteriore (2), come indicato nella figura 7.

(2)

Montaggio a pannello del MasterView Easy Display

Figura 7

- Rimuovere il pannello esterno e la parte anteriore.
- Praticare i fori usando come riferimento le dimensioni interne del pannello esterno e fissare tale pannello (1).
- Inserire i cavi di connessione MasterBus nelle porte dati MasterBus e spingere il display all'interno del pannello esterno (2).
- Ricollocare la parte anteriore (3), come indicato nella figura 8.

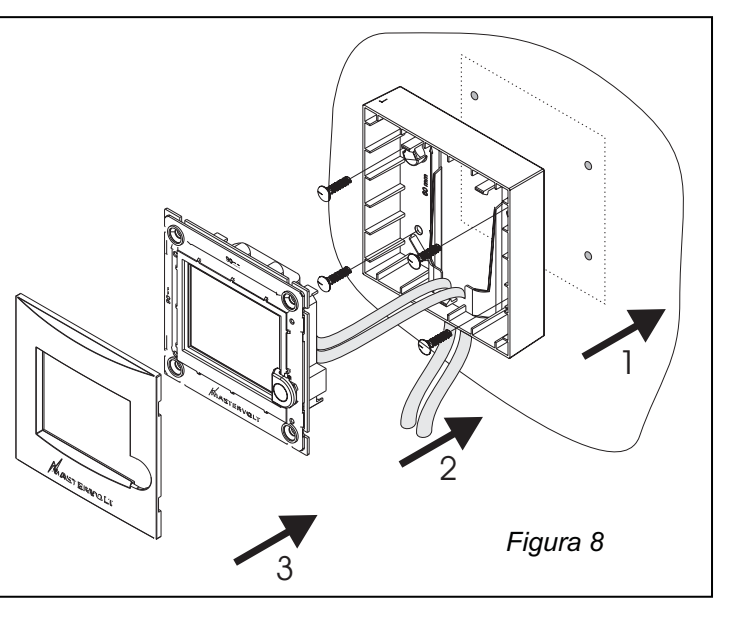

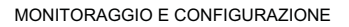

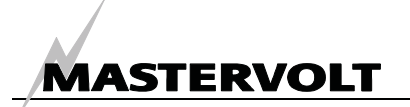

## 5 FUNZIONAMENTO

#### 5.1 ASPETTI GENERALI

Il Mastervolt *MasterView Easy* è un display di monitoraggio e controllo per dispositivi collegati alla rete MasterBus ed ha la funzione di visualizzare su un *touch screen* le informazioni relative allo stato dell'impianto elettrico.

#### 5.2 PULSANTI DI COMANDO

#### 5.2.1 Accensione e spegnimento

Premere brevemente il pulsante per accendere il display MasterView Easy (cfr. figura 10). Dopo brevi istanti, appare la prima schermata su cui è possibile selezionare il dispositivo. Premendo nuovamente il pulsante per pochi secondi, il display Easy si spegne.

#### 5.2.2 Blocco tasti

Premendo il pulsante per oltre due secondi con il display Easy acceso, il display si blocca (cfr. figura 10). In tale modalità, il display non reagirà a nessuna pressione sullo schermo. La chiave che indica il blocco tasti appare in basso a sinistra (cfr. figura 10).

Per sbloccare tale funzione basta premere nuovamente il tasto per oltre due secondi.

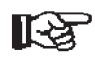

NOTA: In considerazione del fatto che ogni configurazione realizzata all'interno della rete MasterBus è unica, il presente manuale di istruzioni non può fornire indicazioni specifiche per ogni singolo dispositivo collegato, ad eccezione del *MasterView Easy*. Quindi, per poter avere una panoramica su tutti i dati visualizzabili e le configurazioni disponibili, consultare il manuale per l'uso di ogni singolo dispositivo collegato.

#### 5.3 NAVIGAZIONE

Per monitorare e controllare il MasterView Easy scorrere le diverse opzioni del menu.

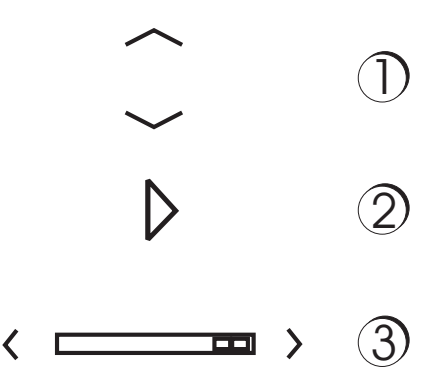

Figura 9: i pulsanti di navigazione

- Premere le frecce Su e Giù per muoversi all'interno del menu in verticale (cfr. figura 9, numero 1)
- Premere le frecce Su e Giù per aumentare o ridurre un valore (cfr. figura 9, numero 1)
- Premere la freccia chiusa per visualizzare un gruppo (cfr. figura 9, numero 2)
- Premere le frecce a destra o sinistra per muoversi all'interno del menu in orizzontale, attraverso i gruppi (cfr. figura 9, numero 3)
- Premere X per uscire da un menu o per cancellare un parametro (cfr. figura 11). In questo modo, si ritorna al menu principale.

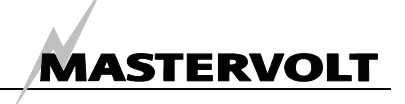

#### 5.4 CONTROLLO

Il MasterView Easy è il display che consente di monitorare e controllare la rete MasterBus.

Il display guida l'utente attraverso i diversi menu, iniziando con la selezione del dispositivo che si

desidera monitorare. Nelle due pagine successive se ne riportano alcuni esempi.

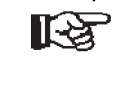

NOTA: Le schermate riportate potrebbero differire da quelle del vostro MasterView Easy.

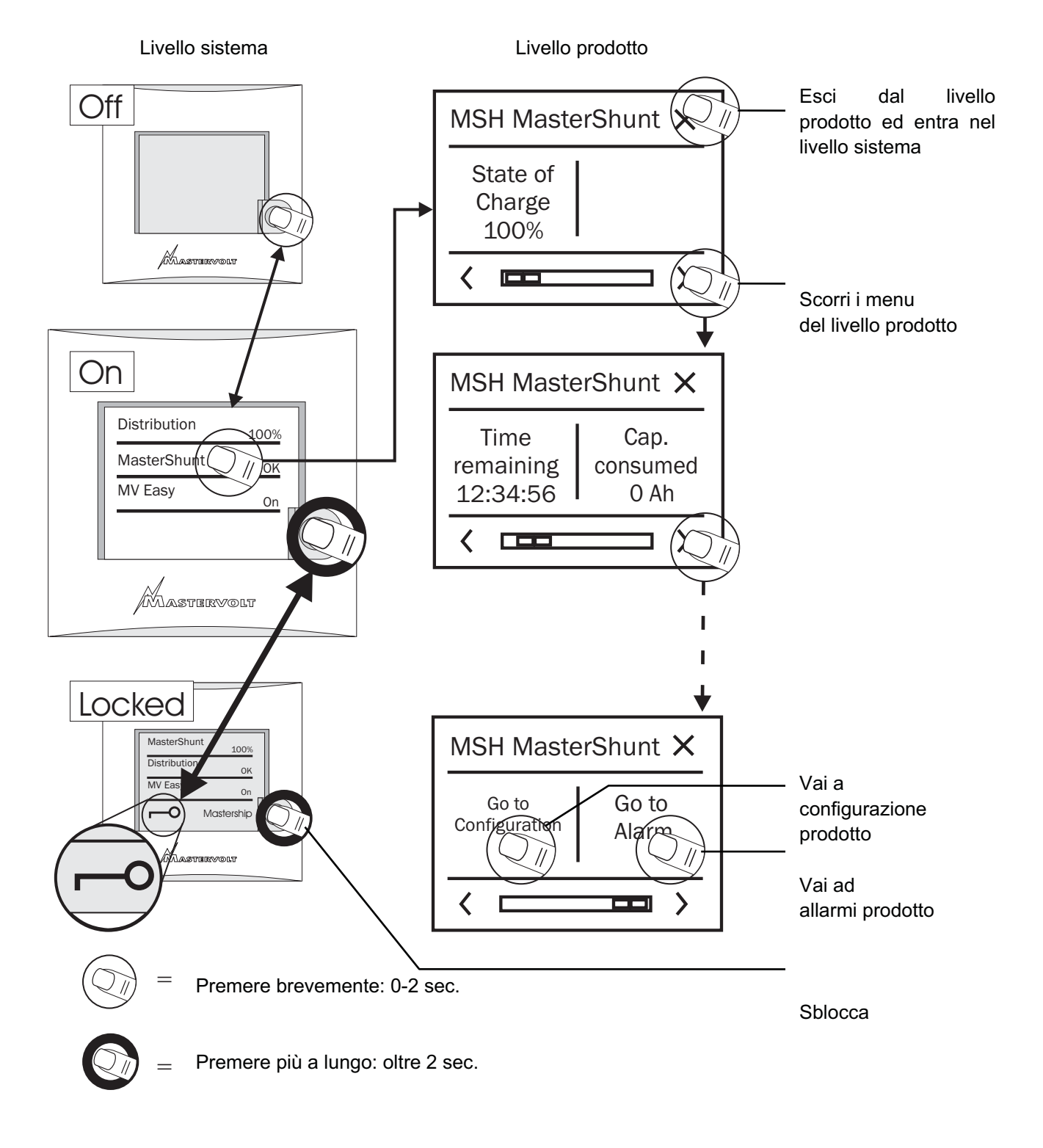

Figura 10: Funzionamento del MasterView Easy, schermate di apertura

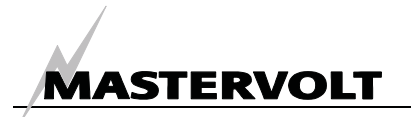

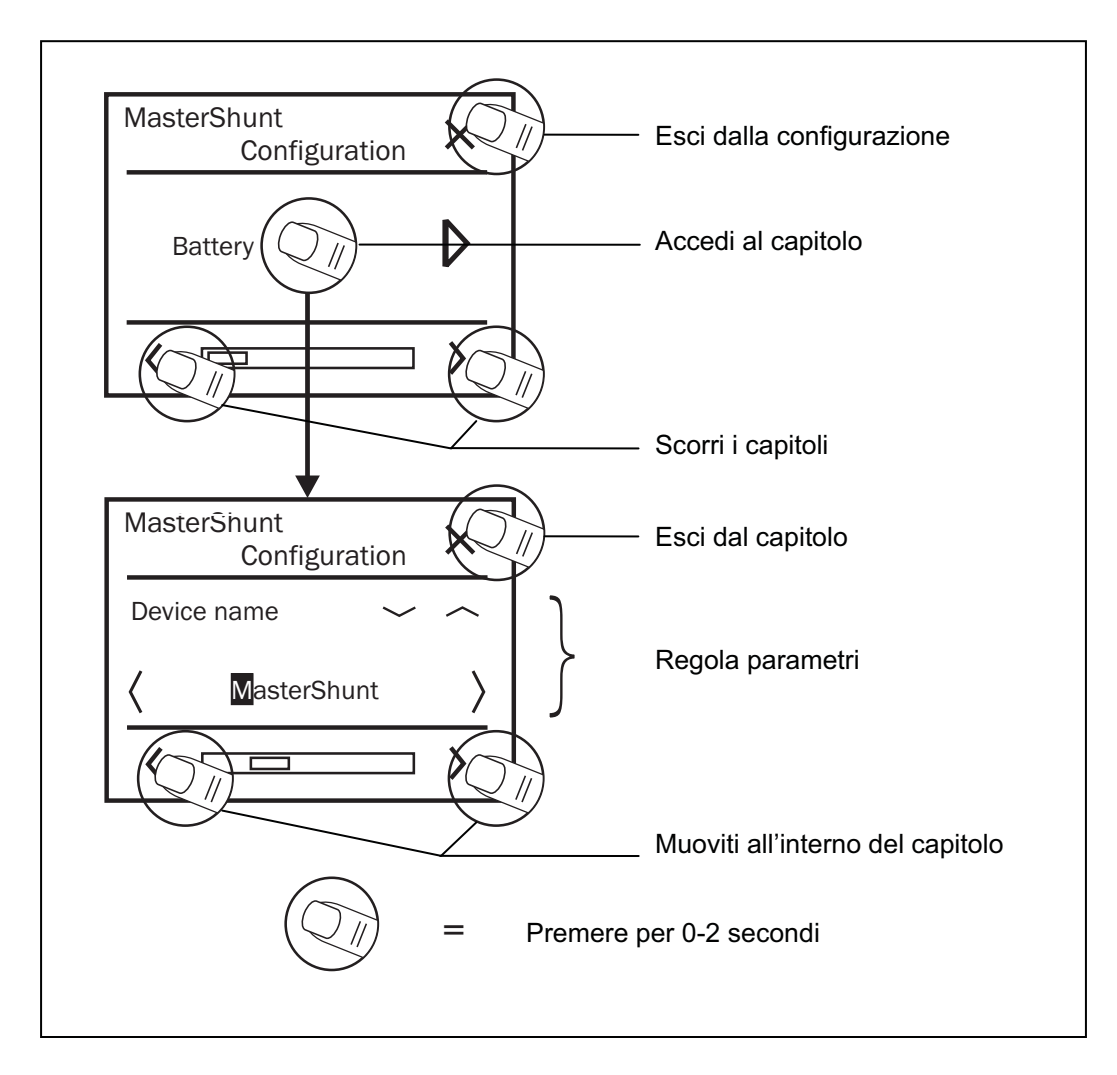

Figura 12: Funzionamento del MasterView Easy, esempio di configurazione

#### 5.5 MANUTENZIONE

Se si deve pulire il *touch screen* senza la funzione di controllo, utilizzare il blocco della tastiera.

Per bloccare i tasti premere a lungo il pulsante, cfr. figura 10. Pulire il *touch screen* con un panno soffice. NON usare acidi né detersivi.

Per sbloccare i tasti premere nuovamente a lungo il pulsante.

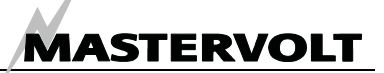

# **6 MONITORAGGIO E CONFIGURAZIONE**

#### 6.1 MONITORAGGIO

Sulla schermata iniziale del MasterView Easy si visualizza l'elenco dispositivi (cfr. anche figura 10). Selezionando il display Easy si accede al menu di monitoraggio del *MasterView Easy* (cfr. tabella sottostante).

I parametri impostati vengono salvati nella memoria interna del dispositivo selezionato. Di conseguenza, è possibile spegnere il *MasterView Eas*y senza per questo alterare alcun valore configurato.

| Variabile          | Significato                                             | Preimpost. | Opzioni possibili |
|--------------------|---------------------------------------------------------|------------|-------------------|
| Lingua             | Lingua di visualizzazione dei dati sul MasterView Easy. | Inglese    | Cfr. specifiche   |
|                    | Tale display consente di modificare simultaneamente     |            | tecniche          |
|                    | la lingua impostata su tutti i dispositivi MasterBus    |            |                   |
|                    | connessi.                                               |            |                   |
| Retroilluminazione | Retroilluminazione del display.                         | Automatica | Automatica/On/Off |
| Interruttore X     | Configurazione degli interruttori del MasterView Easy.  | -          | X = da 1 a 6      |
| Vai a              | Premere INVIO per proseguire con il menu di             |            |                   |
| configurazione     | configurazione.                                         |            |                   |
| configurazione     | configurazione.                                         |            |                   |

#### 6.2 CONFIGURAZIONE DEL MASTERVIEW EASY

Per modificare i parametri impostati del display MasterView Easy selezionare l'opzione Vai a configurazione.

Il menu di configurazione del MasterView Easy consente di leggere e regolare parametri, quali la retroilluminazione, la lingua di visualizzazione, nonché il numero di dispositivi. II blocco della configurazione del MasterView Easy disattiva la configurazione di tutti i dispositivi connessi. Selezionando l'opzione *Configurazione attiva* il lucchetto che rappresenta il blocco della configurazione sparisce da tutti i gruppi di configurazione. Il primo gruppo (nel caso del pannello Easy: Generale) rimane sempre attivo.

| Variabile           | Significato                                                                                                    | Preimpo<br>st. | Opzioni possibili                                                                                                    |
|---------------------|----------------------------------------------------------------------------------------------------|----------------|----------------------------------------------------------------------------------------------------|
| Generale            |                                                                                                    |                |                                                                                                    |
| Nome yacht          | Nome dell'imbarcazione su cui è stato installato il pannello (cfr. anche il paragrafo 6.2.1).                                                                                                    | Yacht<br>name  | Qualsiasi nome di al massimo<br>16 caratteri                                                                             |
| Nome<br>dispositivo | Nome del presente dispositivo, che verrà risconosciuto come tale da tutti dispositivi connessi.                                                                                                    | DIS MV<br>Easy | DIS + al massimo 16 caratteri                                                                                            |
| Interruttore X      | Interruttori da utilizzare per la configurazione degli<br>eventi. Si consiglia di assegnare a ciascun<br>interruttore il nome della corrispondente<br>applicazione. A X si può attribuire un valore<br>compreso tra 1 e 6.                                                                                                    | Switch X       | Single device (singolo<br>dispositivo), Multiple devices<br>(multipli dispositivi), All<br>devices (tutti i dispositivi) |
| Disp. in lista      | Dispositivi da visualizzare nell'elenco dispositivi.<br>Nell'opzione <i>Selezione</i> appaiono tre caselle di<br>selezione che consentono di scegliere un<br>dispositivo MasterBus connesso. <i>Escluso</i> significa<br>che è possibile selezionare tutti i dispositivi, ad<br>eccezione di al massimo tre di essi.                |                | On, Off                                                                                                    |
| Cicalino            | Attivazione/disattivazione del cicalino. Tale<br>dispositivo può essere impostato come destinatario<br>di eventi MasterBus. Se attivato, emette un segnale<br>acustico di al massimo 1 minuto (cfr. paragrafo 6.3).<br>Ciò significa che il cicalino può emettere un segnale<br>acustico anche se lo si spegne nella configurazione | On             | Off, 2, 5, 10 minuti                                                                                                    |

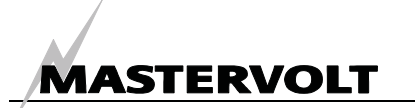

| Auto blocco<br>dopo | Lasso di tempo dopo cui il pannello si blocca automaticamente. | Off     | Bianco, rosso                 |
|---------------------|----------------------------------------------------------------|---------|-------------------------------|
| Allarme             | Selezionare che dispositivo deve visualizzare gli              | Tutti   | Selezione, tutti appar.       |
|                     | allarmi corrispondenti sul MasterView Easy.                    | appar.  | • • •                         |
| Colore luce         | Selezionare il colore della retroilluminazione. In             | Bianco  | Bianco, rosso                 |
| р.                  | modalità di allarme diventa rosso, sempre che il               |         |                               |
|                     | display non sia già di tale colore.                            |         |                               |
| Salvat. poten       | za                                                             |         | Selezione, tutti appar.       |
| Tempo luce          | Durata della retroilluminazione del display, calcolata         | 2       | sempre spento, 2 minuti, 5    |
| р.                  | a partire dall'ultima volta che si è premuto un                | minutes | minuti, 10 minuti, sempre     |
|                     | pulsante.                                                      |         | acceso                        |
| Auto spento         | Lasso di tempo dopo cui il <i>MasterView Easy</i> si           | 1 day   | 1 giorno, 2 giorni, sempre    |
|                     | spegne automaticamente, calcolato a partire                    |         | acceso                        |
|                     | dall'ultima volta che si è premuto un pulsante.                |         |                               |
| Luce                | Percentuale di illuminazione.                                  | 50%     | 0-100%, per scatti del 10%    |
| posteriore          |                                                                |         |                               |
| Pagine Prefe        | riti                                                           |         |                               |
| Nome pag.           | Nome della pagina Preferiti.                                   | -       | Qualsiasi nome di al massimo  |
| pref.               |                                                                |         | 16 caratteri                  |
| Pagine              | Selezione delle aree da visualizzare. Analogico                | no      | No, analogo, 1,2,3,4,6 piani, |
| preferite           | indica che si visualizza una barra, anziché valore.            |         | 1-3 liv. serbat.              |
| Connett.all.fa      | IV.                                                            |         |                               |
| Collegam.           | Area a cui collegare l'elemento successivo.                    | Piano 1 | Piano1,2,3,4,5,6              |
| Dispositivo         | Dispositivo da cui aggiungere l'elemento di                    | Select  | A seconda del sistema         |
|                     | monitoraggio.                                                  |         |                               |
| Numero              | Numero del gruppo selezionato nella pagina di                  | 1       | 1-65535                       |
| gruppo              | monitoraggio.                                                  |         |                               |
| Numero              | Numero dell'oggetto selezionato nella pagina di                | 1       | 1-65535                       |
| ogetto              | monitoraggio.                                                  |         |                               |
| Aggiungere          | Aggiungere l'elemento alla pagina Preferiti.                   |         |                               |

Nell'opzione *Preferiti connessi* si visualizza un elenco degli elementi di monitoraggio aggiunti per l'area selezionata. Tale elenco può essere letto solamente al livello utente.

#### 6.2.1 Modifica dei caratteri

Tenendo premute le frecce Su/Giù si accelera la modifica di caratteri, come ad esempio il nome

#### 6.3 EVENTI MASTERVIEW EASY

Si visualizzano gli eventi di configurazione del MasterView Easy. Ad esempio, è possibile spegnere una luce quando si accende il display Easy. In tal caso, il comando dell'evento è Stato. Tali origini di dell'imbarcazione. In tale modo, il cambiamento dei caratteri avviene in *seconda velocità*.

eventi possono essere utilizzate per far avviare un comando di evento e una corrispondente azione da un altro dispositivo connesso al MasterBus.

| Variabile    | Significato                                                     | Preimpost.  | Opzioni possibili   |
|--------------|-----------------------------------------------------------------|-------------|---------------------|
| Sorgente     | Selezionare un evento che funga da Evento X. Se appare          | Disattivata | Disattivata,        |
| dell'evento  | Disattivato significa che non è stato configurato alcun evento. |             | interruttore 1 - 6, |
| X:           | Il MasterView Easy dispone di 6 interruttori che possono        |             | modifica della      |
|              | fungere da sorgenti dell'evento. È possibile assegnare a        |             | retroilluminazione, |
|              | ciascun interruttore il nome dell'applicazione corrispondente.  |             | stato               |
| Destinatario | Selezionare il dispositivo MasterBus connesso che deve          | Seleziona   | Dipende dal sistema |
| evento X:    | eseguire determinata azione quando si verifica l'evento X.      |             | installato.         |
| Comando      | Comando basato sull'evento.                                     | Seleziona   | Dipende dal sistema |
| evento X:    | Azione che deve essere svolta dal destinatario dell'evento X.   |             | installato.         |
| Dati evento  | l dati dell'evento 1 controllano il comando dell'evento X. Per  | Off         | Off, On, Copia,     |
| X:           | ulteriori spiegazioni, consultare il paragrafo 6.4.             |             | Copia invertito,    |
|              |                                                                 |             | Attiva/Disattiva    |

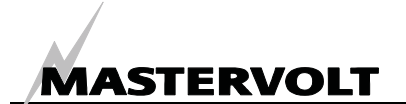

#### 6.4 DATI DELL'EVENTO

La figura 12 raffigura un esempio di Input (impulsi) e Output (dati) che illustra i dati dell'evento.

*ON* fa in modo che al primo segnale lo stato diventi ON.

*OFF* fa in modo che al primo segnale lo stato diventi OFF.

Copia fa in modo che lo stato segua l'input.

*Copia invertito* fa in modo che lo stato segua il contrario dell'input. *Copia* si usa anche per l'oscuramento, basta tenere premuto l'interruttore a impulsi più a lungo.

*Attiva/disattiva* modifica lo stato al primo segnale e lo ripristina al secondo. Si utilizza in combinazione con un interruttore a impulsi.

#### 6.5 L'EVENTO PRINCIPALE È DETERMINANTE

Se due o più destinatari del MasterView Easy MkII sono configurati per un interruttore a ginocchiera, il primo evento per tale interruttore si considera come quello *principale*, mentre gli altri eventi si classificano come *secondari*, in quanto assumono lo stesso stato dell'evento principale.

Ad esempio: supponiamo che l'evento principale sia il 4 e che lo stato degli eventi 4, 5 e 6 sia, rispettivamente, 0, 1 e 1. Azionando l'interruttore a ginocchiera, lo stato dell'evento 4 diventa 1 (commutato da 0). A questo punto, gli eventi 5 e 6 assumeranno lo stato 1 dell'evento 4. Di conseguenza, ora lo stato di tutti gli eventi è pari a 1.

#### 6.6 PAGINA PREFERITI E DI CONTROLLO

La funzione della pagina Preferiti del MasterView Easy MkII è quella di visualizzare, e di conseguenza controllare, su un'unica schermata tutti gli altri dipositivi MasterBus connessi.

In tale pagina è possibile visualizzare una panoramica di al massimo 6 elementi da monitorare, come ad esempio lo stato di carica della batteria misurato dal MasterShunt. Tali elementi possono essere selezionati nelle schede di monitoraggio dei dispositivi MasterBus connessi.

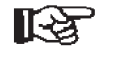

Per la configurazione è necessario utilizzare il software MasterAdjust o System Panel per riconoscere il numero del gruppo e dell'elemento.

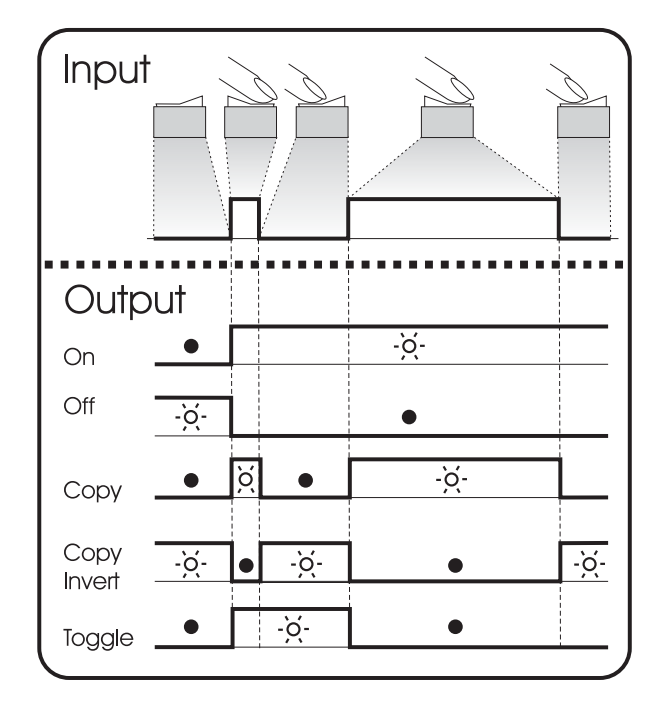

Figura 12: dati degli eventi

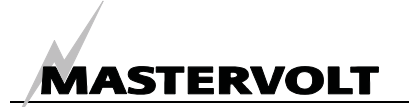

#### 6.6.1 Assegnare un nome alla pagina Preferiti

Inserire il nome di al massimo 16 caratteri da assegnare alla pagina Preferiti.

#### 6.6.2 Aree

Selezionare il numero di aree da visualizzare sulla pagina Preferiti. Sul MasterView Easy è possibile selezionare 1, 2, 3, 4 o 6 aree per visualizzare così gli elementi da monitorare. Inoltre, è possibile visualizzare anche 1, 2 o 3 livelli del serbatoio (cfr. anche il paragrafo 6.9).

#### 6.6.3 Dispositivi

È possibile selezionare gli elementi da monitorare da un massimo di 63 dispositivi MasterBus connessi.

#### 6.6.4 Gruppi

Gli elementi da monitorare sono ordinati per gruppi. A titolo esemplificativo, nella figura 13 si riporta un gruppo dal nome Generale. Selezionare il gruppo e numerarlo, partendo da 1.

#### 6.6.5 Elementi

Selezionare l'elemento del gruppo di monitoraggio del dispositivo in questione e numerarlo, partendo da 1. Di conseguenza, l'elemento 1 sarà il primo del gruppo. L'elemento verrà visualizzato nell'area selezionata.

#### 6.6.6 Aggiungere

Tale opzione serve per aggiungere l'elemento all'area selezionata. Premere il pulsante Aggiungere, selezionare Easy e, successivamente, la casella di verifica "V".

#### 6.6.7 Esempio

Si osservi l'esempio della figura 13: è stato installato un MasterShunt e si desidera visualizzare nella prima delle sei aree del MasterView Easy lo *stato di carica della batteria.* 

Selezionare l'opzione *Configurazione* del menu Easy.

Selezionare **Pagina Preferite** e assegnarle un nome.

Selezionare 6 piani e, successivamente, *Connetti a pref.* 

Nel menu Collegam selezionare Piano 1.

Nel menu Dispositivo selezionare il MasterShunt.

Selezionare Gruppo nº 1 ed Ogetto nº 1.

Infine, selezionare Aggiungere e confermare.

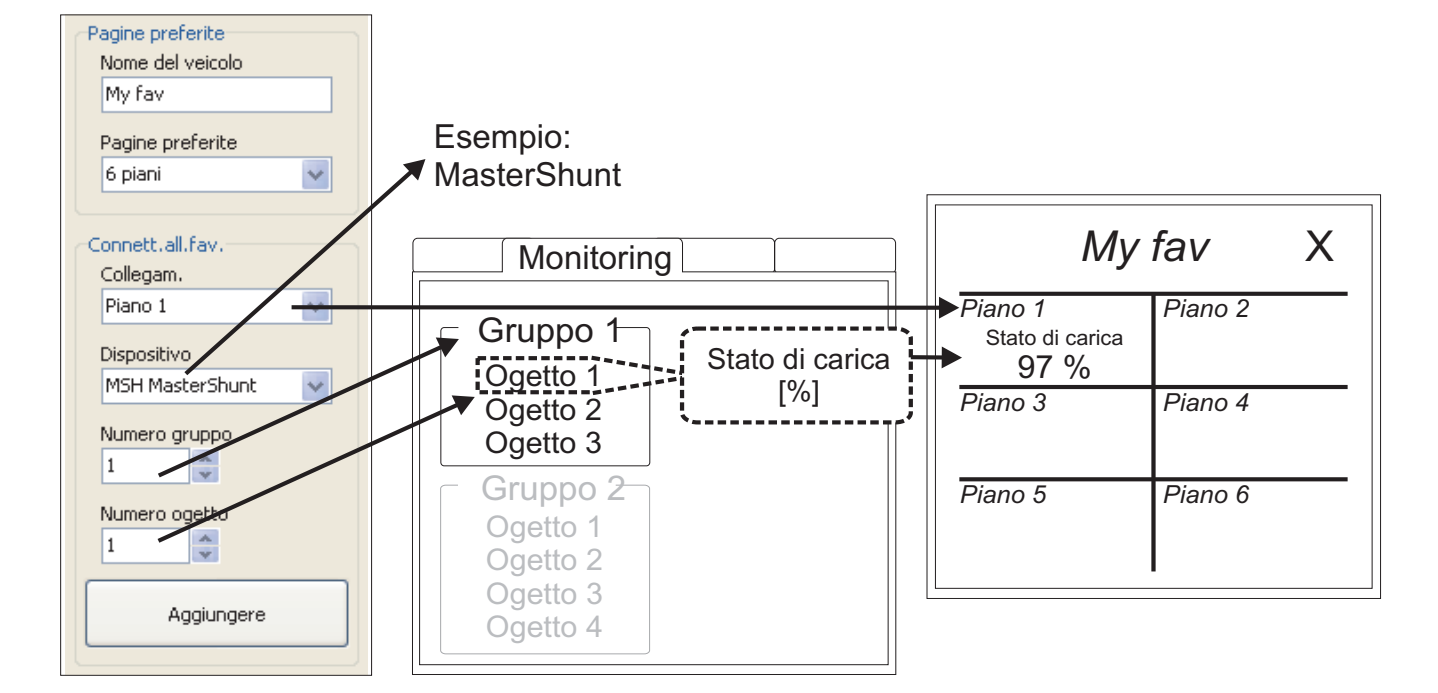

Figura 13: Configurazione piano 1

# MASTERVOLT

#### 6.6.8 Visualizzazione della pagina Preferiti

Per accedere alla pagina Preferiti premere il pulsante con il nome corrispondente (cfr. figura 14).

| Mv Easy X         |                   |    |  |  |  |
|-------------------|-------------------|----|--|--|--|
| Backlight<br>Auto | Favourite<br>page | -  |  |  |  |
| <                 |                   | ]> |  |  |  |

Figura 14: pulsante della pagina Preferiti

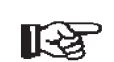

NOTA: quando sul pannello MasterView Easy appare la schermata iniziale (elenco dispositivi), dopo 20 secondi si visualizza automaticamente la pagina Preferiti. Ciò accade solamente previa configurazione di tale pagina.

Si osservi la figura 15. L'elemento selezionato si visualizza nella sezione Preferiti connessi. Il dispositivo dell'area 1 in questo caso è il MSH MasterShunt. La voce 1 dell'area 1 è l'indice, che indica la disponibilità dell'elemento aggiunto e della connessione con il dispositivo. È possibile verificare l'indice, selezionando il menu del dispositivo corrispondente e passando il mouse sull'elemento (nel qui riportato esempio del MSH MasterShunt: il gruppo 1 è il monitoraggio, mentre l'elemento 1 è lo stato di carica).

NOTA: se si desidera modificare

l'elemento da visualizzare in un'area, è

R S

possibile riconfigurare tale area. Configuration Events My Computer E COM: 1 Connected favor. Favorite page Connect to Fav. No Device Name fav. page Connect to Area 1 device USB: MasterBus devices 7 MSH MasterShunt My fav Area 1 V DIS MV Easy mkII DSD DSD B LOGIC Favorite page Device Area 1 DSD DSD A LIGHTS MSH MasterShunt 6 areas v DSI Sw input 4 Area 2 device Group no **DIS Masterview** Select... 1 MSH MasterShunt DCD Distr bow (Loading) Item no. Area 2 1 Area 3 device Add Select...

Figura 15: configurazione della pagina Preferiti.

#### 6.7 **CONFIGURAZIONE DI ALTRI DISPOSITIVI**

Per monitorare e configurare altri dispositivi, selezionare un dispositivo nell'apposito elenco del MasterView Easy (cfr. paragrafo 6.1). Per consultare una panoramica di tutti i parametri disponibili fare riferimento al manuale per l'uso del dispositivo connesso. I parametri impostati vengono salvati nella memoria del dispositivo selezionato. Ciò implica che lo spegnimento o la disconnessione del MasterView Easy non hanno alcuna influenza sulle impostazioni dei dispositivi connessi. Nel paragrafo 6.2 si riportano le istruzioni per bloccare la configurazione di tutti i dispositivi connessi.

#### **INTERRUTTORI DIGITALI** 6.8

II MasterView Easy MkII integra 6 interruttori digitali da utilizzare nella pagina Preferiti. La loro funzione si basa sulla configurazione degli eventi degli altri dispositivi. Agli interruttori, numerati dall'1 al 6, è possibile assegnare il nome dell'applicazione corrispondente (cfr. figura 16).

Nell'esempio si noti come l'interruttore 1 corrisponda alla cucina.

Gli interruttori sono disponibili nella schermata di monitoraggio dell'Easy fondalmentalmente per poter essere aggiunti alla pagina Preferiti (cfr. figura 13).

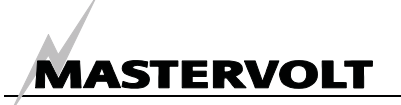

NOTA: per poter visualizzare un interruttore nella pagina Preferiti occorre prima aggiungerlo! Nel paragrafo 6.6.7 se ne propone un esempio.

#### 6.8.1 Configurazione dell'interruttore

Se si desidera che un interruttore controlli realmente un canale del Digital DC 10x10A occorre configurare tale evento. Nella figura 17 si illustra come fare in modo che l'interruttore corrispondente a Cucina controlli il canale 6 del Digital DC. Ora l'interruttore Cucina appare nella pagina Preferiti (cfr. figura 19) e commuta il canale 6.

#### 6.8.2 Configurazione del feedback

Solamente gli interruttori del MasterView Easy possono riportare informazioni di feedback sulla pagina Preferiti di tale dispositivo (cfr. figura 18). Ad esempio, nella configurazione eventi Cucina è stata impostata in modo tale da commutare il canale 6 del Digital DC 10x10A e il Digital DC può essere configurato in modo tale da inviare un segnale *feedback* alla cucina, nel momento in cui si accende. Il LED della cucina diventa dunque nero (cfr. figura 19), mentre in caso di allarme lampeggia.

| R |
|---|
|---|

NOTA: per la funzione feedback dell'Easy Mkll è possibile configurare solo gli interruttori MasterView Easy Mkll!

| General     | Summary | Monitoring | Configuration |
|-------------|---------|------------|---------------|
| Name yacht  | 1       |            |               |
| My System   | Langu   | Jage       |               |
| Device name | Engli   | sh         | ~             |
| MV Easy     | Backli  | ght        |               |
| Switch 1    | Auto    | 8          | ~             |
| Kitchen     |         |            |               |
| Switch 2    |         | Kitchen    |               |
| Salon       |         |            |               |
| Switch 3    |         | Salon      |               |
| Switch 3    |         |            |               |
| Switch 4    |         | Switch 3   |               |
| Switch 4    |         | Switch 4   |               |
| Switch 5    |         |            |               |
| Switch 5    |         | Switch 5   |               |
| Switch 6    |         |            | =             |
| Switch 6    |         | Switch 6   |               |

Figura 16: configurazione, monitoraggio degli interruttori 1-6

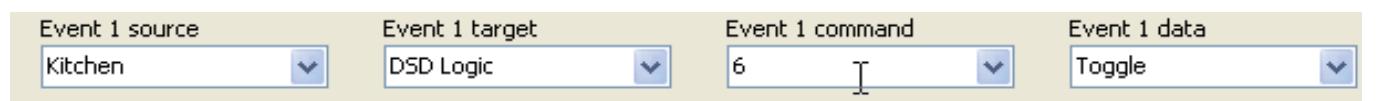

Figura 17: configurazione di un interruttore del MasterView Easy MkII

| Event 1 source |   | Event 1 target |   | Event 1 command |   | Event 1 data |   |
|----------------|---|----------------|---|-----------------|---|--------------|---|
| 6              | ~ | DIS MV Easy    | ~ | Feed back 1     | ~ | Сору         | ~ |

Figura 18: configurazione feedback del Digital DC 10x10A

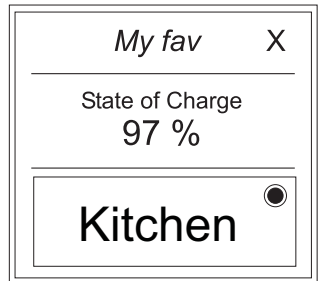

Figura 19: pagina Preferiti con interruttore. Il cerchio presente nell'interruttore funziona come un LED di feedback.

#### 6.9 INTERFACCIA DEL LIVELLO SERBATOIO

Il MasterView Easy MkII prevede tre opzioni di visualizzazione nella pagina Preferiti relativamente all'interfaccia del livello serbatoio (cfr. figura 20).Selezionare i 3 livelli del serbatoio e, successivamente, aggiungere il gruppo e l'elemento alle aree (cfr. paragrafo 6.6.8).

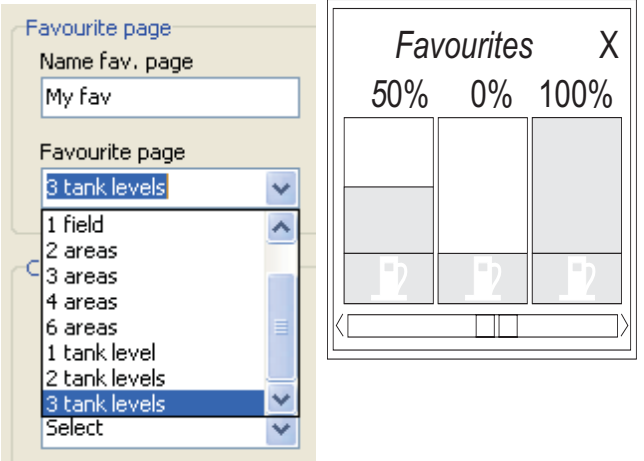

Figura 20: configurazione e visualizzazione dei livelli del serbatoio

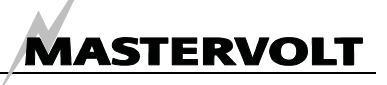

# 7 INFORMAZIONI AGGIUNTIVE

#### 7.1 MASTERADJUST SOFTWARE

Un altro modo per modificare i parametri è attraverso il software MasterAdjust. A tal fine, è necessario utilizzare un'interfaccia USB MasterBus per realizzare la comunicazione tra il PC ed il MasterBus (vedi le informazioni di ordinazione). Per ulteriori informazioni consultare il manuale per l'uso dell'interfaccia USB MasterBus.

| Dashboard                                                                                                    | Summary Monitoring Configurat                                                                                                    | ion                                                                                                    |
|----------------------------------------------------------------------------------------------------|----------------------------------------------------------------------------------------------------|----------------------------------------------------------------------------------------------------|
| My Computer     COM: 1     No Device     USB: MasterBus     MSH MasterShunt     DIS Masterboss     DCD Distribution | General<br>Language<br>English<br>Name yacht<br>DIS Masterboss<br>Name device<br>DIS Masterview<br>Selected devices<br>All devices<br>Buzzer<br>Auto Lock after<br>Off | Power save<br>Backlight time<br>2 minutes<br>Auto off<br>1 day<br>Backl. intensity<br>100 \$ %<br>Backl. color<br>Green<br>Events<br>Event 1 source<br>Disabled |
| Exit                                                                                                    |                                                                                                    |                                                                                                    |

Figura 13: software MasterAdjust

Il software MasterAjust di Mastervolt può essere scaricato gratuitamente dalla pagina web di Mastervolt (<u>www.mastervolt.com</u>). Caratteristiche:

- Configurazione del sistema: per impostare l'intera rete MasterBus e tutti i dispositivi collegati secondo le proprie esigenze, inclusa la programmazione dei *comandi basati su eventi* (cfr. paragrafo 6.4);
- Monitoraggio del sistema: per ottenere una panoramica completa ed aggiornata dell'intero impianto elettrico;
- *Logger* di sistema: strumento di registrazione dati che consente di recuperare i dati memorizzati dell'impianto elettrico.

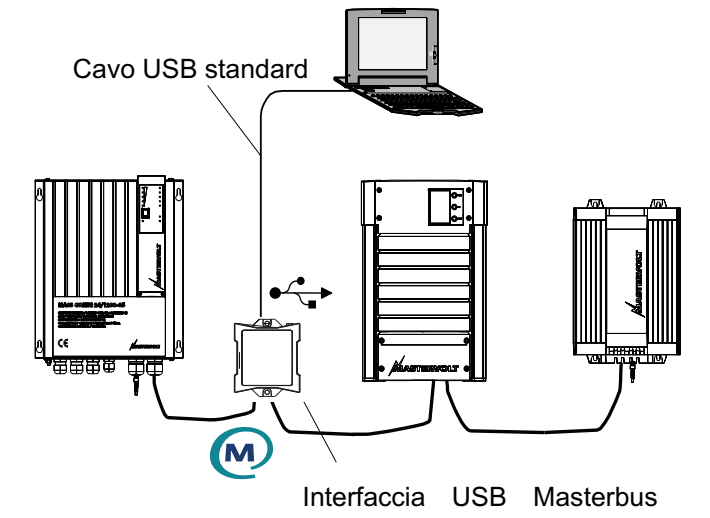

Figura 14: interfaccia USB MasterBus

#### 7.2 INFORMAZIONI PER L'ORDINAZIONE

| Descrizione                                                                                |
|--------------------------------------------------------------------------------------------|
| Dispositivo di terminazione MasterBus*                                                     |
| Cavo MasterBus, 0,2 m                                                                      |
| Cavo MasterBus, 0,5 m                                                                      |
| Cavo MasterBus, 1,0 m                                                                      |
| Cavo MasterBus, 3,0 m                                                                      |
| Cavo MasterBus, 6,0 m*                                                                     |
| Cavo MasterBus, 10 m                                                                       |
| Cavo MasterBus, 15 m                                                                       |
| Cavo MasterBus, 25 m                                                                       |
| Cavo MasterBus da 100 m (cavo UTP)                                                         |
| Jack modulare (50 unità)                                                                   |
| Set completo per assemblare cavi MasterBus. Inclusi nella consegna: 100 metri di cavo UTP, |
| 50 unità di jack modulari ed utensili di crimpatura.                                       |
| Interfaccia USB MasterBus, necessaria come interfaccia tra PC ed il MasterBus quando si    |
| utilizza il software MasterAdjust.                                                         |
|                                                                                            |

\* Questi sono i pezzi inclusi come prassi nella consegna del MasterView Easy.

Mastervolt offre una amplia gamma di prodotti per impianti elettrici, compresa una gamma completa di componenti per la rete MasterBus.

Visitare il nostro sito www.mastervolt.com per una visione completa di tutti i nostri prodotti e per scaricare gratis il software.

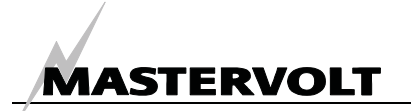

# 8 **RISOLUZIONE DEI PROBLEMI**

Se la seguente tabella riportante i malfunzionamenti non fosse sufficiente per trovare soluzione al problema in questione, si prega di contattare il Centro Servizi Mastervolt più vicino. L'elenco completo è disponibile su www.mastervolt.com.

| Problema                 | Possibile causa                       | Cosa fare?                                           |
|--------------------------|---------------------------------------|------------------------------------------------------|
| Il display non funziona. | Il display è spento.                  | Accendere il display.                                |
|                          | Errore nei cavi di rete.              | Controllare i cavi MasterBus.                        |
|                          | Nessun dispositivo di                 | Il display MasterView Easy deve essere collegato     |
|                          | alimentazione disponibile in          | ad una rete di alimentazione. Ciò significa che      |
|                          | MasterBus.                            | nella rete deve esserci almeno un dispositivo in     |
|                          |                                       | grado di fornire alimentazione (cfr. paragrafo 3.3). |
| Sul display appare       | Uno dei dispositivi MasterBus         | Controllare la fonte d'allarme visualizzata sul      |
| ALARM.                   | connessi si trova in uno stato di     | display e premere STOP per arrestare l'allarme o     |
|                          | allarme.                              | SNOOZE se si desidera che l'allarma si ripeta        |
|                          | <u> </u>                              | ogni 9 minuti.                                       |
| La retroilluminazione    | E stato rilevato uno stato di allarme | Controllare la fonte d'allarme visualizzata sul      |
| cambia di colpo da       | che ha fatto scattare la              | display e premere STOP per arrestare l'allarme o     |
| bianca a rossa.          | retroilluminazione rossa (cfr. anche  | SNOOZE se si desidera che l'allarma si ripeta        |
|                          | paragrato 6.2).                       | Ogni 9 minuti.                                       |
| lo rotroilluminaziono    | La retrolliuminazione e stata         | Cfr. paragrafi 6.1 o 6.2                             |
| non si accende           | impostata su Ori , quindi e spenta.   |                                                      |
| l a retroilluminazione   | Le impostazioni della                 | Occorre modificare le impostazioni della             |
| non si spegne.           | retroilluminazione non sono           | retroilluminazione.                                  |
| non er ep eg ner         | corrette.                             | Verificare la configurazione MasterView.             |
|                          |                                       | Cfr. paragrafi 6.1 e 6.2.                            |
| Assenza di               | La retroilluminazione è               | Per regolare i parametri della retroilluminazione    |
| retroilluminazione.      | preimpostata per spegnersi            | premere uno dei pulsanti o consultare il paragrafo   |
|                          | automaticamente dopo 2 minuti.        | 6.2.                                                 |
| Comunicazione lenta o    | Errore nel cablaggio del              | Verificare i cavi MasterBus.                         |
| assente.                 | MasterBus.                            |                                                      |
|                          | Non è stato installato alcun          | MasterBus richiede l'installazione di un dispositivo |
|                          | dispositivo di terminazione alle      | di terminazione su entrambe le estremità della       |
|                          | estremita della rete.                 | rete. Controllare che sia collegato (cfr. paragrafo  |
|                          | La rota MastarPus à stata             | 3.3).                                                |
|                          | configurate ad apello                 | Le reti du aneito non sono animesse. Controllare     |
|                          | Nella rete MasterBus esistono         | Verificare la presenza di eventuali connessioni a    |
|                          | connessioni a T                       | T nella rete. Tale tipologia di connessioni non è    |
|                          |                                       | ammessa (cfr. paragrafo 3.3).                        |
| Il touch screen non      | Il blocco tasti è attivato.           | Premere a lungo il pulsante per sbloccare la         |
| risponde.                |                                       | tastiera (cfr. figura 10).                           |
| Durante la pulizia del   | Il touch screen reagisce a qualsiasi  | Per bloccare i tasti premere a lungo il pulsante     |
| touch screen             | contatto.                             | (cfr. figura 10). Pulire il touch screen con un      |
| inavvertitamente si      |                                       | panno morbido. NON utilizzare acidi né spugne        |
| controllano le funzioni. |                                       | metalliche.                                          |
|                          |                                       | Ripremere a lungo il pulsante per sbloccare la       |
|                          |                                       | tastiera.                                            |
| Impossibile rilevare     | Errore di impostazione: il numero     | Se si desidera monitorare più di 63 dispositivi è    |
| uno dei dispositivi      | massimo di dispositivi è 63.          | necessario installare un altro pannello              |
| connessi.                |                                       | MasterView Easy.                                     |

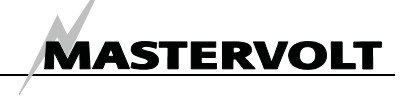

| Problema                                                                            | Possibile causa                                                                                                    | Cosa fare?                                                                                                    |
|-------------------------------------------------------------------------------------|----------------------------------------------------------------------------------------------------|----------------------------------------------------------------------------------------------------|
|                                                                                     | Il display è in modalità Selezione<br>ed è stato selezionato un altro<br>dispositivo.                                                                         | Configurare l'impostazione su "All devices" ("Tutti i dispositivi").                                                                                                    |
|                                                                                     | Errore di cablaggio.                                                                                                    | Controllare i cavi MasterBus.                                                                                                    |
|                                                                                     | Il dispositivo non è compatibile con<br>MasterBus o è stato escluso<br>nell'omonima modalità.                                                                 | Controllare che il dispositivo sia compatibile con<br>MasterBus. È possibile che il cavo MasterBus sia<br>stato collegato a un connettore non-MasterBus.                                    |
| Il <i>MasterView Easy</i> si<br>spegne dopo un certo<br>lasso di tempo.             | Il <i>MasterView Easy</i> è stato<br>impostato in modo tale da<br>spegnersi automaticamente se non<br>si tocca nessun pulsante durante 1<br>giornata.         | Consultare il paragrafo 6.2 e configurare le impostazioni (Auto off).                                                                                                    |
| Il nome del dispositivo<br>non è corretto.                                          | Il nome del dispositivo non è stato<br>ancora impostato.                                                                                                    | Impostare il nome del dispositivo (cfr. paragrafo 6.2).                                                                                                    |
| La lingua visualizzata<br>non è corretta.                                           | La lingua impostata nel<br>MasterView Easy non è quella<br>desiderata.                                                                                        | Per regolare la lingua consultare il paragrafo 6.2.                                                                                                    |
|                                                                                     | In uno dei dispositivi connessi è<br>stata impostata la lingua sbagliata.                                                                                     | Su ogni dispositivo connesso è possibile<br>impostare una determinata lingua. Consultare il<br>manuale per l'uso dei dispositivi connessi.                                                  |
| Il nome<br>dell'imbarcazione<br>visualizzato non è<br>corretto.                     | Il nome dell'imbarcazione<br>impostato nel MasterView Easy<br>non è corretto.                                                                                 | Per impostare il nome dell'imbarcazione consultare il paragrafo 6.2.                                                                                                    |
| Il valore impostato<br>visualizzato sul display<br>non è corretto.                  | Il valore non è ancora stato<br>impostato o non può essere<br>regolato.                                                                                       | Andare nell'opzione di menu Configurazione e<br>modificare il valore, usando le frecce. Se il valore<br>non è regolabile, le frecce non appaiono.                                           |
| La pagina Preferiti non<br>emerge<br>automaticamente.                               | Vi trovate in modalità<br>Configurazione e desiderate<br>controllare la pagina Preferiti.                                                                     | Fare più volte clic sulla X per accedere all'elenco<br>dispositivi: questa è la schermata iniziale del<br>MasterView Easy. A questo punto, la pagina<br>Preferiti apparirà automaticamente. |
| Nella pagina Preferiti<br>non si visualizza il<br>parametro corretto.               | Durante la selezione di un gruppo<br>di monitoraggio del dispositivo e<br>del numero di elemento si è scelto<br>un parametro diverso da quello<br>desiderato. | Controllare nel manuale per l'uso del dispositivo il<br>parametro di monitoraggio selezionato.<br>N.B.: Nella numerazione dei gruppi e degli<br>elementi partire da uno.                    |
| Non avete la più<br>pallida idea della<br>struttura di menu in cui<br>siete finiti. | Vi trovate di fronte a delle<br>schermate mai viste prima.                                                                                                    | Fare più volte clic sulla X per accedere all'elenco<br>dispositivi: questa è la schermata iniziale del<br>MasterView Easy. A questo punto, la pagina<br>Preferiti apparirà automaticamente. |

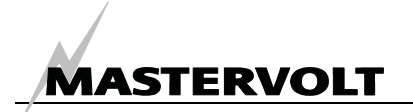

# 9 SPECIFICHE TECNICHE

#### 9.1 SPECIFICHE TECNICHE

| MasterView Easy Mk II                                                                                                    |
|----------------------------------------------------------------------------------------------------|
| 77010305                                                                                                    |
| Display, pannello esterno, dispositivo di terminazione MasterBus, cavo di connessione MasterBus (6 metri), istruzioni per l'uso, viti, adesivo di montaggio |
| Monitorare e configurare i dispositivi collegati alla rete MasterBus                                                                                        |
| Mastervolt Amsterdam, Paesi Bassi                                                                                                    |
| Mediante un touch screen LCD                                                                                                    |
| English, Nederlands, Deutsch, Francais, Castellano, Italiano, Dansk, Suomi, Svenska, Norsk                                                                  |
| No, deve essere alimentato tramite il MasterBus (nella rete ci deve essere:<br>almeno un dispositivo collegato in grado di fornire alimentazione)           |
| No                                                                                                    |
| Spento: 16 mW                                                                                                    |
| Acceso: 160 mW (retroilluminazione spenta); 900 mW (retroilluminazione accesa)                                                                              |
| Vedi paragrafo 9.2                                                                                                    |
| Almeno 38 mm                                                                                                    |
| 230 g (0.50 lb)                                                                                                    |
| IP 21                                                                                                    |
|                                                                                                    |

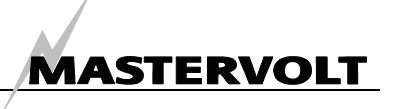

#### 9.2 DIMENSIONI

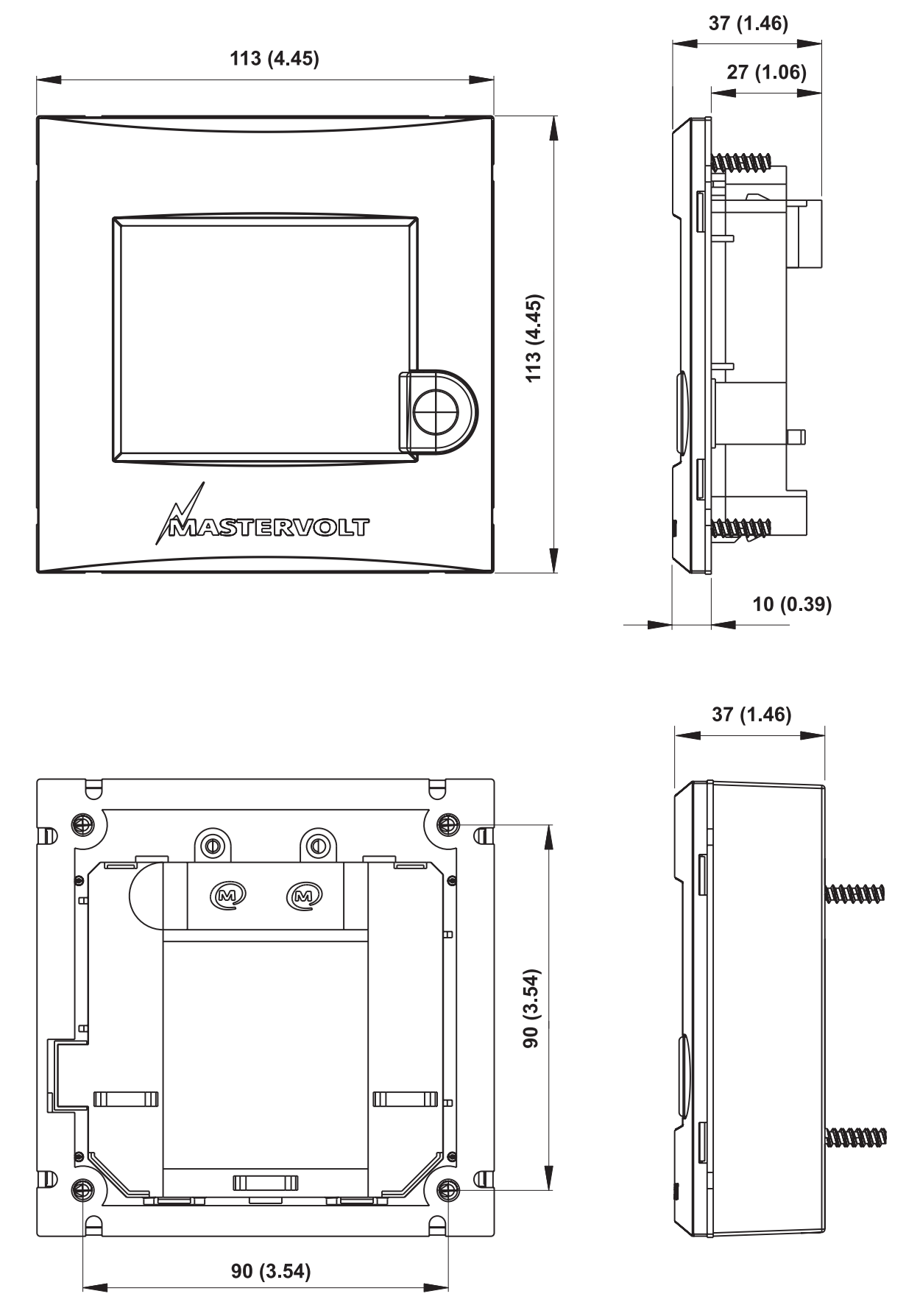

Fig. 15: Dimensioni in mm (pollici) del display senza e con pannello esterno.

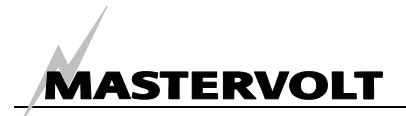

# **10 DICHIARAZIONE DI CONFORMITÀ CE**

Fabbricante Mastervolt Indirizzo Snijdersbergweg 93 1105 AN Amsterdam Paesi Bassi CE

Con la presente, il sottoscritto dichiara quanto segue:

Il prodotto: 77010305 MasterView Easy MkII

è conforme a quanto disposto in seno alla Direttiva europea sulla compatibilità elettromagnetica (CEM) 89/336/CEE e alle successive modifiche 92/31/CEE e 93/68/CEE. Direttiva di bassa tensione: 2006/95/EC

Trovano altresì applicazione le seguenti norme armonizzate in materia di:

| Norma generica di emissione: | EN 50081-1:1992 |
|------------------------------|-----------------|
| Norma generica di immunità:  | EN 50082-1:1997 |

Amsterdam,

P. F. Kenninck, Direttore Generale MASTERVOLT

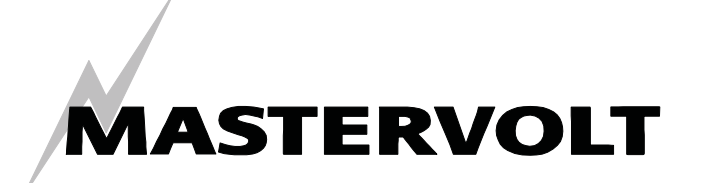

Snijdersbergweg 93, 1105 AN Amsterdam, Paesi Bassi Tel:+31-20-3422100 Fax:+31-20-6971006 Email:info@mastervolt.com